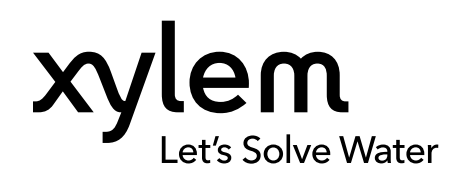

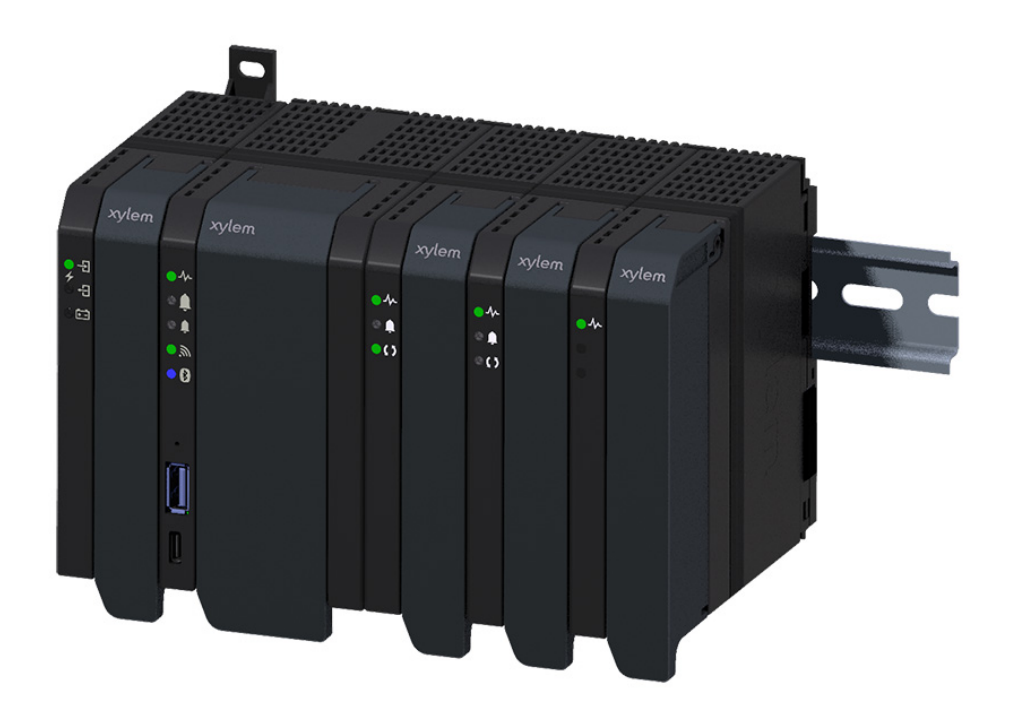

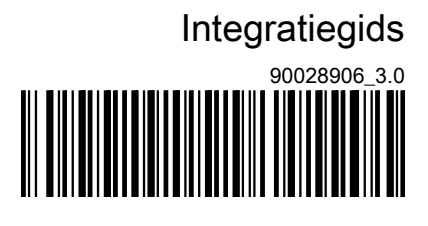

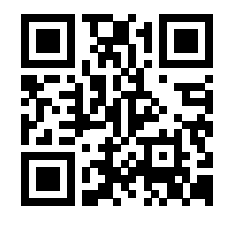

# Nexicon<sup>™</sup>

# Systeem

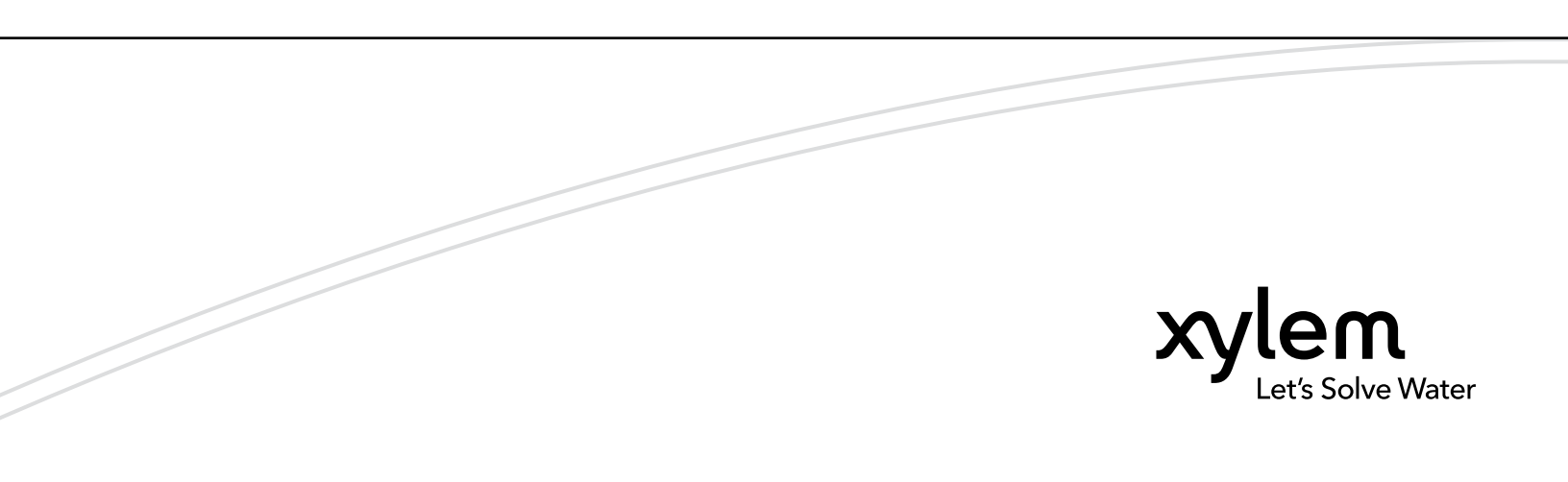

# Inhoudsopgave

| 1 Inleiding en veiligheid                   | 4                            |
|---------------------------------------------|------------------------------|
| 1.1 Veiligheidsterminologie en -symbolen    | 4                            |
| 1.2 gebruikersveiligheid                    | 4                            |
| 1.3 Reserveonderdelen                       | 5                            |
| 1.4 Garantie                                | 5                            |
| 1.5 Ondersteuning                           | 5                            |
|                                             |                              |
| 2 Systeemoverzicht                          |                              |
| 2.1 Systeemvoorbeeld                        |                              |
| 2.2 Beschrijving van het systeem            | 6                            |
| 2.3 Productomschrijvingen                   | 7                            |
| 2.3.1 Applicatiebeheerder, XAM 912          | 7                            |
| 2.3.2 Pompmodule, FPM 411                   |                              |
| 2.3.3 VFD-module, FPM 611                   |                              |
| 2.3.4 Machinemodule Dirigo, FPM 711         | 9                            |
| 2.3.5 Sondemodule, XLM 411                  |                              |
| 2.3.6 Digitale I/O-module, XDC 411          | 10                           |
| 2.3.7 Analoge I/O-module, XAC 411           | 11                           |
| 2.3.8 Voedingsmodule achterwand, XBS 2      | 251                          |
| 2.3.9 Achterwand, XBP 251                   |                              |
| 2.3.10 Productlabel                         |                              |
|                                             |                              |
| 3 Installatie                               |                              |
| 3.1 Voorzorgsmaatregelen                    |                              |
| 3.2 Vereisten                               |                              |
| 3.3 Aardielding (massa)                     |                              |
| 3.4 Elektromagnetische compatibiliteit (EMC | )                            |
| 3.5 Siuli de apparatuur aan                 | nuchattarii aan 17           |
| 2.5.2 Prong do jujeto pompogoaluitingon te  | rveballerij aan              |
| 3.5.2 Dieng de juiste pompaansiullingen d   | or stallu                    |
| 3.5.4 Hoogniveouschakelaar aansluiten       | 21 21                        |
| 3.5.5 Schakelaar voor handmatig uit autor   | natisch aansluiten 22        |
| 3.5.6 Een niveeusensor en een debietmet     | er aansluiten 23             |
| 3.5.7 Een niveausonde aansluiten            | 23                           |
| 3.5.8 Sluit een laagniveauschakelaar en e   | en overloonschakelaar aan 25 |
| 3 5 9 Fen lokale en externe schakelaar aa   | nsluiten 25                  |
| 3.5.10 Maak de verbinding voor foutreset.   | 26                           |
| 3.5.11 Het personeelsalarm instellen        |                              |
| 3.5.12 Sluit een modem aan                  |                              |
| 3.5.13 Een HMI aansluiten                   |                              |
| 3.6 Aansluiten op een extern systeem        |                              |
| 3.6.1 Aansluiten op het ethernet-netwerk    |                              |
| 3.6.2 Aansluiten op het seriële netwerk     |                              |
|                                             |                              |
| 4 Bediening                                 |                              |
| 4.1 LED-indicatoren, applicatiebeheerder    |                              |
| 4.2 LED-indicatoren, pompmodule             |                              |
| 4.3 LED-indicatoren, sensormodule           |                              |
| 4.4 LED-indicatoren, I/O-module             |                              |
| 4.5 LED-indicatoren, voedingsmodule achter  | wand32                       |

| <ul> <li>4.6 Gebruikersinterface</li></ul>         | 32<br>32<br>33<br>33<br>33<br>33<br>34<br>34<br>34<br>34<br>34<br>34<br>34<br>35<br>35<br>constante<br>36 |
|----------------------------------------------------|----------------------------------------------------------------------------------------------------|
| 5 Onderboud                                        | 22                                                                                                    |
| 5 Ondernoud                                        |                                                                                                    |
| 5.1 VOOIZOIGSIIIdallegelell                        | رد                                                                                                    |
| 5.2 Knoop- of knoopcelballerij                     | ،۵۲<br>حو                                                                                                 |
| 5.5 Preventier ondernoud                           |                                                                                                    |
| 5.5 Een module vervangen                           |                                                                                                    |
| 5.6 Vervang de voedingsmodule aan de achterward    | 37<br>ຊຊ                                                                                                  |
| 5.6.1 Vervang de zekering                          | ວດ<br>ເພື່ອ                                                                                               |
| 5.0.1 Velvally de zekellig                         | 30                                                                                                    |
| 5.8 Vervana de batterii of de gebeugenkaart        | 30                                                                                                    |
| 6 Lokaliseren van storingen                        | 41                                                                                                    |
| 6.1 Alarmen en storingen                           |                                                                                                    |
| 6.2 Alle alarmen                                   |                                                                                                    |
| 6.2.1 Systeemalarmen                               |                                                                                                    |
| 6.2.2 Stationalarmen                               |                                                                                                    |
| 6.2.3 Module-alarmen                               |                                                                                                    |
| 6.2.4 Machine-alarmen                              |                                                                                                    |
| 6.2.5 CODESYS-alarmen                              | 51                                                                                                    |
|                                                    |                                                                                                    |
| / Technische verwijzingen                          |                                                                                                    |
|                                                    |                                                                                                    |
| 7.2 IP-KWalificatie                                | 52                                                                                                    |
| 7.3 Applicatiebeneerder, XAM 912                   |                                                                                                    |
| 7.3.1 Elektrische gegevens                         |                                                                                                    |
| 7.3.2 Terminals                                    |                                                                                                    |
| 7.4 Pompmodule, FPW 411                            |                                                                                                    |
| 7.4.1 Elektrische gegevens                         |                                                                                                    |
| 7.4.2 Adiisiuluigen                                |                                                                                                    |
| 7.5 VFD-IIIOUUIE, FFIVIOTI                         |                                                                                                    |
| 7.5.1 Elektrische gegevens.<br>7.5.2 Aansluitingen |                                                                                                    |
| 7.6 Machinemodule Dirigo EDM 711                   | 00<br>57                                                                                                  |
| 7.6.1 Elektrische gegevens                         |                                                                                                    |
| 7.6.2 Aansluitingen                                | 57<br>57                                                                                                  |
| 7.7 Sondemodule XI M 411                           | 57<br>בע                                                                                                  |
| 7.7.1 Flektrische negevens                         | 50<br>בע                                                                                                  |
| 7.7.2 Aansluitingen                                | 50 جو                                                                                                    |
| 7.8 Digitale I/O-module XDC 411                    | 50                                                                                                    |
| 7.8.1 Elektrische negevens                         | 50                                                                                                    |
| 7 8 2 Aansluitingen                                |                                                                                                    |
|                                                    |                                                                                                    |

| 7.9 Analoge I/O-module, XAC 411         |    |
|-----------------------------------------|----|
| 7.9.1 Elektrische gegevens              | 60 |
| 7.9.2 Aansluitingen                     |    |
| 7.10 Voedingsmodule achterwand, XBS 251 | 61 |
| 7.10.1 Elektrische gegevens             | 61 |
| 7.10.2 Aansluitingen                    |    |
| 7.11 Achterwand, XBP 251                |    |
| 7.11.1 Elektrische gegevens             | 62 |
| 7.11.2 Aansluitingen                    |    |
| -                                       |    |

# 1 Inleiding en veiligheid

# 1.1 Veiligheidsterminologie en -symbolen

#### Over veiligheidsberichten

Het is buitengewoon belangrijk dat u de veiligheidsberichten en -voorschriften zorgvuldig leest, begrijpt en in acht neemt voordat u met het product gaat werken. Deze zijn gepubliceerd om de volgende gevaren te helpen voorkomen:

- Persoonlijke ongevallen en gezondheidsproblemen
- Schade aan het product en zijn omgeving
- Productstoring

#### Gevaarniveaus

| Gevaarniveau |               | Indicatie                                                                                                    |
|--------------|---------------|----------------------------------------------------------------------------------------------------|
|              | GEVAAR:       | Een gevaarlijke situatie die, indien deze niet wordt<br>vermeden, zal leiden tot de dood of ernstig<br>lichamelijk letsel.                      |
|              | WAARSCHUWING: | Een gevaarlijke situatie die, indien deze niet wordt<br>vermeden, kan leiden tot de dood of ernstig<br>lichamelijk letsel.                      |
|              | VOORZICHTIG:  | Een gevaarlijke situatie die, indien deze niet wordt<br>vermeden, kan leiden tot licht of matig lichamelijk<br>letsel.                          |
| OPMERKING:   |               | Kennisgevingen worden gebruikt wanneer het risico<br>bestaat op schade aan apparatuur of slechtere<br>prestaties, maar geen persoonlijk letsel. |

#### Speciale symbolen

Sommige gevarencategorieën hebben specifieke symbolen, zoals afgebeeld in de volgende tabel.

| Elektrisch gevaar |                    | Gevaar door mag | netische velden |
|-------------------|--------------------|-----------------|-----------------|
| Ŕ                 | Elektrisch gevaar: |                 | VOORZICHTIG:    |

# 1.2 gebruikersveiligheid

Inleiding

Alle overheidsvoorschriften, lokale gezondheids- en veiligheidsrichtlijnen moeten worden nageleefd.

#### Voorkom gevaar door elektriciteit

Alle gevaar door elektriciteit moet worden vermeden. Elektrische aansluitingen moeten altijd worden uitgevoerd met inachtneming van het volgende:

- de standaardaansluitingen zoals die staan afgebeeld in de productdocumentatie die bij het product is meegeleverd
- alle internationale, nationale, regionale en lokale voorschriften. (Raadpleeg voor meer informatie de voorschriften van uw lokale stroomleverancier.)

Zie voor meer informatie over vereisten de secties die specifiek betrekking hebben op elektriciteitsaansluitingen.

## 1.3 Reserveonderdelen

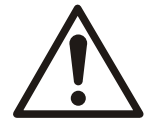

#### VOORZICHTIG:

Gebruik alleen originele reserveonderdelen van de fabrikant om versleten of defecte onderdelen te vervangen. Het gebruik van niet geschikte reserveonderdelen kan leiden tot storingen, schade en letsel, en kan ertoe leiden dat de garantie komt te vervallen.

# 1.4 Garantie

Zie de verkoopovereenkomst voor informatie over de garantie.

## 1.5 Ondersteuning

Xylem biedt alleen ondersteuning bij producten die zijn getest en goedgekeurd. Xylem biedt geen ondersteuning bij niet goedgekeurde uitrusting.

# 2 Systeemoverzicht

# NL 2.1 Systeemvoorbeeld

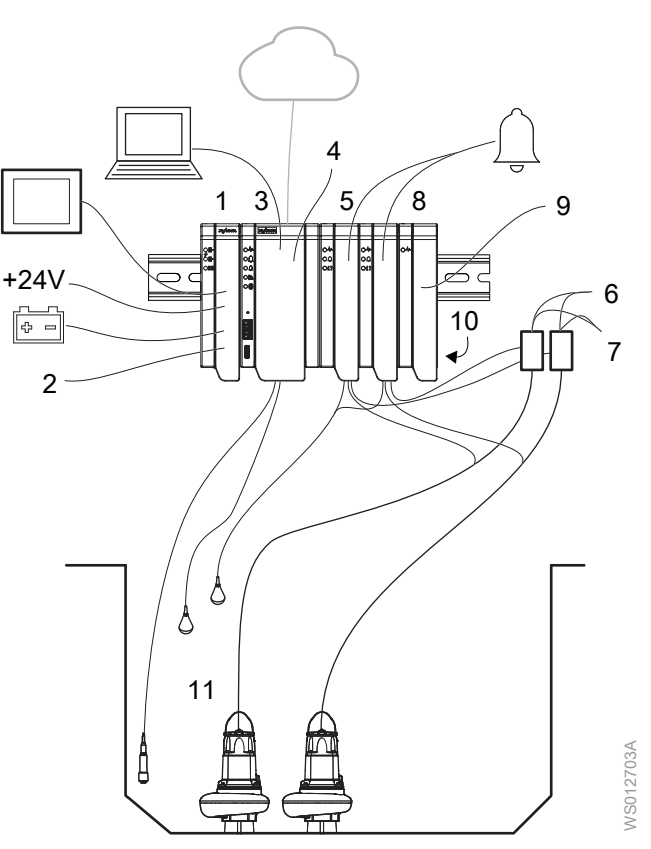

- 1. Voedingsmodule achterwand
  - HMI
  - +24V DC stroomvoorziening
  - Back-upbatterij
- 2. Stroomvoorziening voor optionele apparatuur
- 3. Applicatiebeheerder
  - Niveausensor of niveauschakelaars
  - Webinterface, cloud-verbinding
- 4. Optionele apparatuur
  - Personeelsalarm, en
  - personeelsalarm reset – Somalarm
  - Extra schakelaars
- 5. Pompmodules
  - Hoogniveauschakelaar
  - Pompcommunicatie

Lekkage- en temperatuursensoren

- Alarmuitgang
- 6. Digitale uitgangssignalen van de pompmodule
  - Pompstart
  - Reset van motorbeveiliging
- 7. Digitale ingangssignalen naar de pompmodule
  - HOA-schakelaar
  - Pomp actief status
  - Motorbeveiliging geactiveerd
- 8. Digitale I/O-module
- 9. Extra apparatuur
- 10. Achterwand
- 11. Uitrusting voor natte putten
  - Pompen
  - Niveausensor
  - Schakelaars

# 2.2 Beschrijving van het systeem

Nexicon is een programmeerbaar en uitbreidbaar platform voor bewaking en besturing. Nexicon is een modulair systeem waarbij elke module verschillende apparatuur of functies bewaakt of bestuurt.

De modules communiceren met elkaar via de backplane. De applicatiebeheerder communiceert met de webinterface en SCADA. De voedingsmodule van de backpane wordt aangesloten op een Xylem HMI en servicetools.

Deze afbeelding toont een voorbeeld van een systeem voor een pompstation. De volgende modules zijn van links naar rechts te zien: backplane voedingsmodule, applicatiebeheerder, twee pompmodules en een I/O-module. Alle modules zijn aangesloten op de backplane.

NL

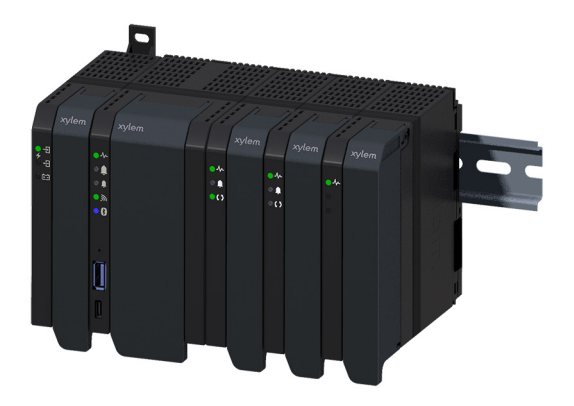

# 2.3 Productomschrijvingen

#### 2.3.1 Applicatiebeheerder, XAM 912

#### 2.3.1.1 Productdesign

De application manager is de controller in het Nexicon<sup>™</sup> systeem. Belangrijkste kenmerken:

- · Controle en bewaking van een pompstation
- Aansluiting op bewakingssystemen via fieldbus
- · Plug and play-functionaliteit als standaardinstallatie
- Configureerbaar voor verschillende toepassingen
- · Optionele programmering met CODESYS
- · Een real-time klok (RTC) gevoed door een batterij
- Mogelijkheid om een SD-kaart te installeren
- Analoge ingangen, en digitale ingangen en uitgangen

De module krijgt stroom vanaf de achterwand.

| Productnaam | Onderdeelnummer | Beschrijving                                             |
|-------------|-----------------|----------------------------------------------------------|
| XAM 912     | 848 21 00       | Besturingsmodule voor een pompsysteem voor<br>afvalwater |

#### 2.3.1.2 Onderdelen

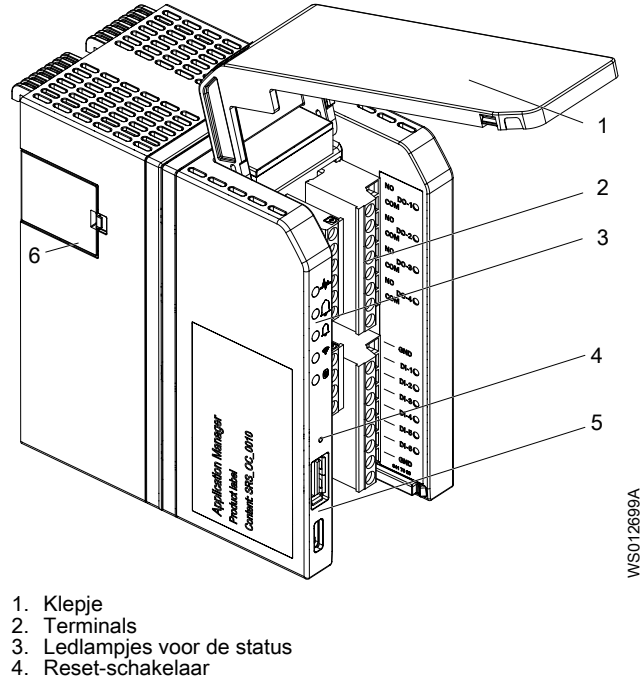

USB
 Batterijklepje

#### 2.3.2 Pompmodule, FPM 411

#### 2.3.2.1 Productontwerp

De pompmodule in het Nexicon<sup>™</sup>-systeem voor een direct on-line pomp Belangrijkste kenmerken:

- machine-interface voor lek- en temperatuursensoren
- · Hoogniveauschakelaar
- Toezicht op de huidige
- Pompfeedbacksignalen

De module krijgt stroom vanaf de achterwand.

| Productnaam | Onderdeelnummer | Beschrijving                            |
|-------------|-----------------|-----------------------------------------|
| FPM 411     | 848 28 00       | Pompmodule voor een direct-on-line pomp |

#### 2.3.2.2 Onderdelen

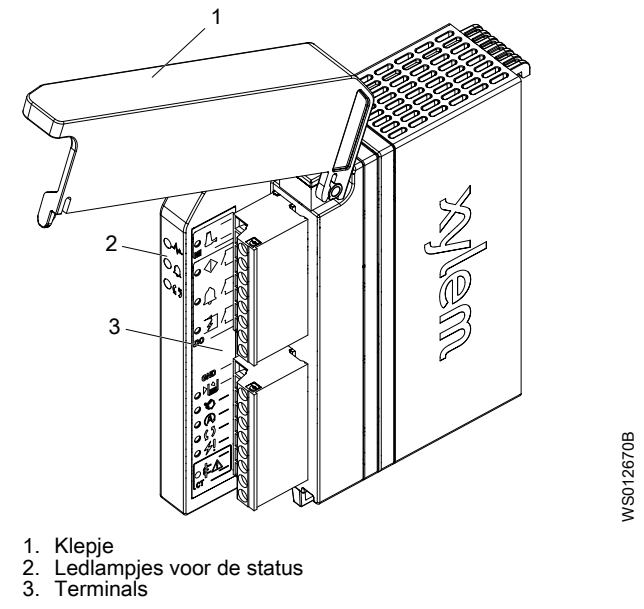

#### 2.3.3 VFD-module, FPM 611

#### 2.3.3.1 Productontwerp

De VFD-module in het Nexicon<sup>™</sup>-systeem is voor het aansluiten van een variabele frequentiesturing.

Belangrijkste kenmerken:

- · Bewaking en regeling van een externe variabele frequentiesturing
- machine-interface voor lek- en temperatuursensoren

De module krijgt stroom vanaf de achterwand.

| Productnaam | Onderdeelnummer | Beschrijving                                |
|-------------|-----------------|---------------------------------------------|
| FPM 611     | 848 24 00       | Module voor een variabele frequentiesturing |

#### 2.3.3.2 Onderdelen

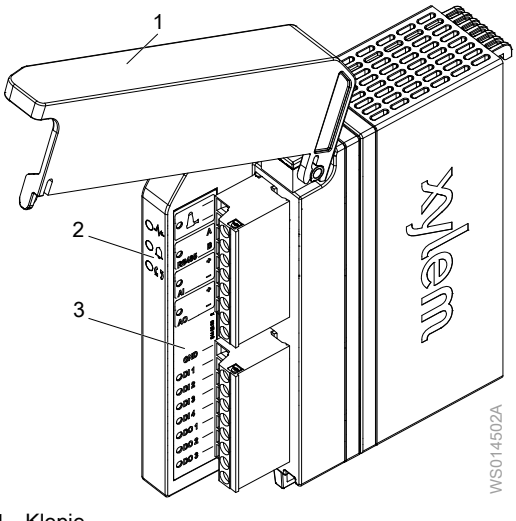

Klepje
 Ledlampjes voor de status
 Terminals

#### 2.3.4 Machinemodule Dirigo, FPM 711

#### 2.3.4.1 Productontwerp

De machinemodule in het Nexicon<sup>™</sup>-systeem wordt gebruikt als een gateway naar een Dirigo<sup>™</sup>machine.

Belangrijkste kenmerken:

- Machine-interface voor pompcommunicatie
- · Alarmafhandeling
- · Hoogniveauschakelaar

De module krijgt stroom vanaf de achterwand.

| Productnaam | Onderdeelnummer | Beschrijving                                        |
|-------------|-----------------|-----------------------------------------------------|
| FPM 711     | 848 28 20       | Gatewaymodule voor een Dirigo <sup>™</sup> -machine |

WS014307A

#### 2.3.4.2 Onderdelen

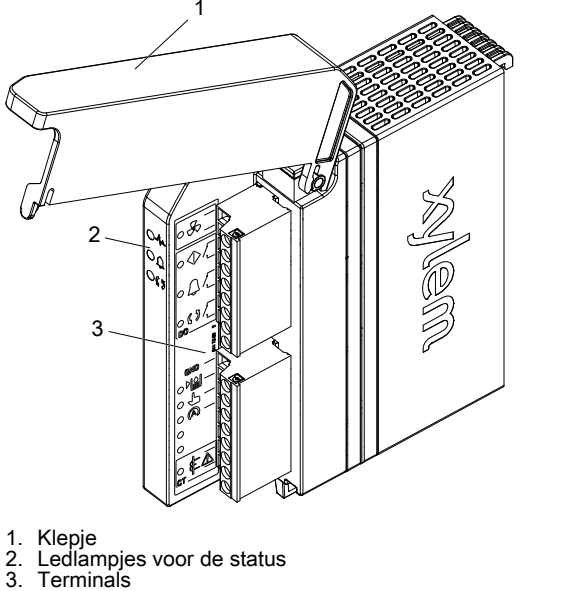

### 2.3.5 Sondemodule, XLM 411

#### 2.3.5.1 Productontwerp

De module in het Nexicon<sup>™</sup>-systeem is voor het gebruiken van een Flygt-niveausensor. De module krijgt stroom vanaf de achterwand.

| Productnaam | Onderdeelnummer | Beschrijving                                         |
|-------------|-----------------|------------------------------------------------------|
| XLM 411     | 860 25 00       | Module voor het gebruiken van een Flygt niveausensor |

#### 2.3.5.2 Onderdelen

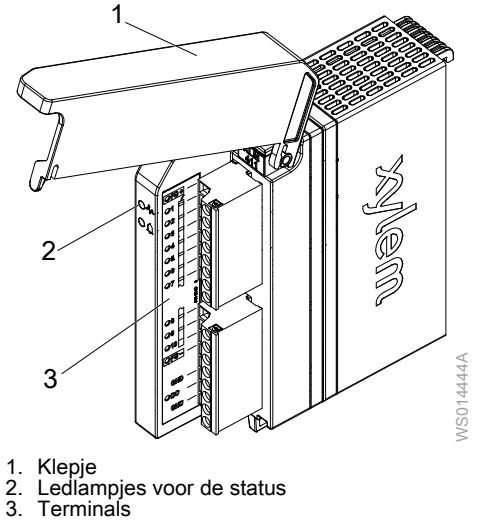

- 2.3.6 Digitale I/O-module, XDC 411

#### 2.3.6.1 Productdesign

De uitgebreide digitale invoer-/uitvoermodule in het Nexicon<sup>™</sup> systeem omvat het volgende:

- Zes digitale ingangen
- · Vier digitale uitgangen

De module krijgt stroom vanaf de achterwand.

| Productnaam | Onderdeelnummer | Beschrijving                                                  |
|-------------|-----------------|---------------------------------------------------------------|
| XDC 411     | 848 40 00       | Digitale in-/uitvoermodule met zes ingangen en vier uitgangen |

NL

#### 2.3.6.2 Onderdelen

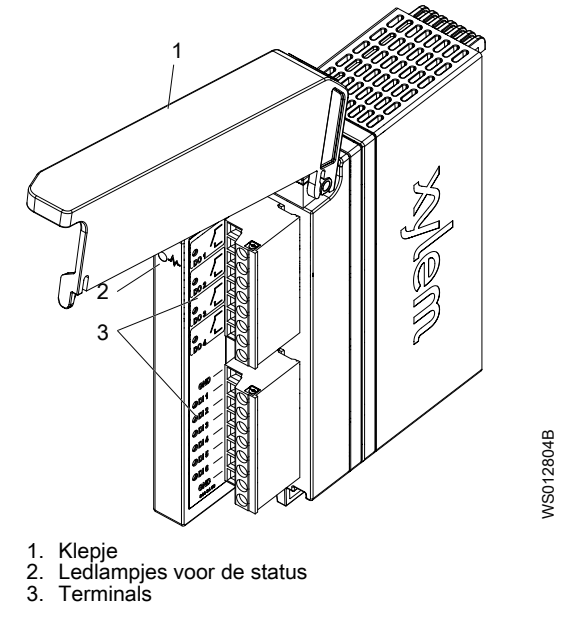

#### 2.3.7 Analoge I/O-module, XAC 411

#### 2.3.7.1 Productontwerp

De uitgebreide analoge ingangs-/uitgangsmodule in het Nexicon<sup>™</sup>-systeem voorziet het systeem van analoge in- en uitgangen. De analoge ingangs-/uitgangsmodule bevat het volgende:

- Vier analoge ingangen
- · Vier analoge uitgangen

De module krijgt stroom vanaf de achterwand.

| Productnaam | Onderdeelnummer | Beschrijving                                                       |
|-------------|-----------------|--------------------------------------------------------------------|
| XAC 411     | 848 41 00       | Analoge ingangs-/uitgangsmodule met zes ingangen en vier uitgangen |

#### 2.3.7.2 Onderdelen

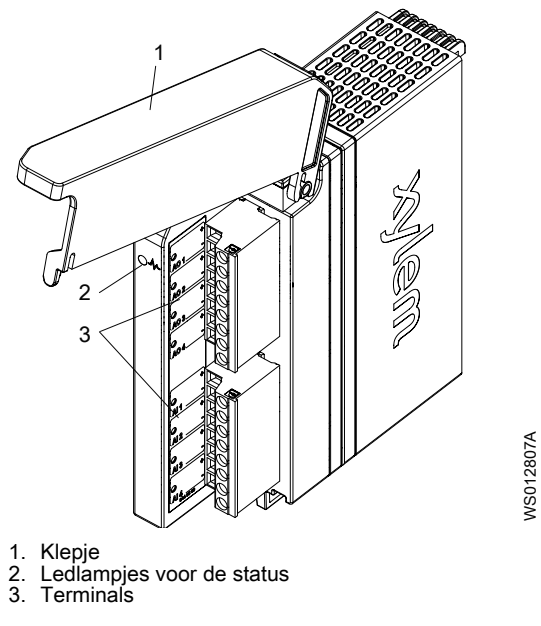

### 2.3.8 Voedingsmodule achterwand, XBS 251

#### 2.3.8.1 Productdesign

De voedingsmodule aan de achterzijde in het Nexicon<sup>™</sup> -systeem wordt hoofdzakelijk gebruikt voor de voeding van de achterzijde.

De voeding van de module is +24 VDC. Het toegelaten ingangsbereik is 12-30 VDC. +24 VDC wordt via de achterwand naar de andere modules gedistribueerd.

Belangrijkste kenmerken:

- +24 VDC naar de andere modules
- +24 VDC naar externe apparatuur
- · Aansluiting op een backup-batterij
- · Aansluiting op een HMI en op een servicetool

| Productnaam | Onderdeelnummer | Beschrijving              |
|-------------|-----------------|---------------------------|
| XBS 251     | 848 43 00       | Voedingsmodule achterwand |

#### 2.3.8.2 Onderdelen

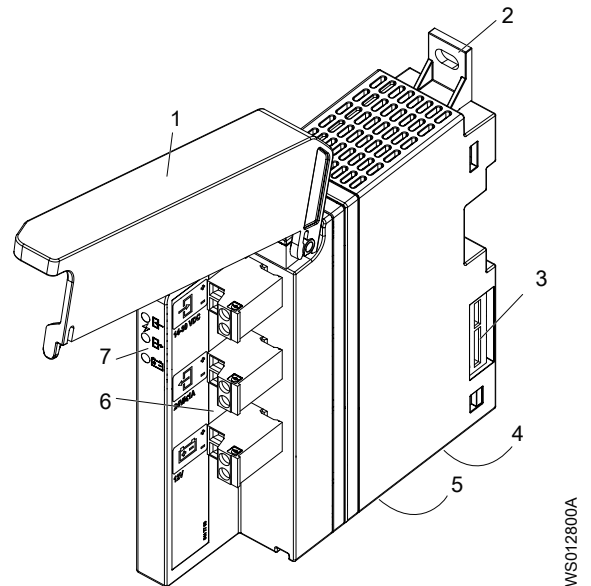

- Klepje Verwijderbare lus voor wandmontage Achterplaat interface 2.
- 3.
- Zekering voor externe batterij Communicatie-interface 4 5
- 6. Terminals
- 7. Ledlampjes voor de status

#### 2.3.9 Achterwand, XBP 251

#### 2.3.9.1 Productdesign

De achterwand in het Nexicon<sup>™</sup> systeem wordt voor de volgende doeleinden gebruikt:

- · Ingangsstroom naar de modules
- · Communicatie tussen de modules

De achterwand wordt gevoed vanuit de voedingsmodule aan de achterwabd.

| Productnaam | Onderdeelnummer | Beschrijving              |
|-------------|-----------------|---------------------------|
| XBP 251     | 848 42 00       | Achterwand met vijf slots |

#### 2.3.9.2 Onderdelen

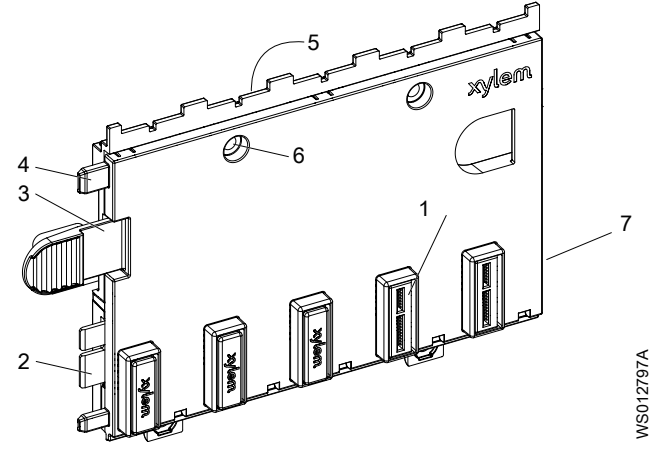

- Module-interface. Niet gebruikte aansluitingen worden bedekt met een stofkap
   Interface naar de voedingsmodule aan de achterwand, of naar een andere voedingsmodule aan de achterwand Module-Interface naar de voedingsmodule aan de
   Bevestigingsmiddel
   Geleidingssteun
   Haken voor het monteren op een DIN-rail
   Gaten voor wandmontage
   Interface naar een andere achterwand

#### 2.3.10 Productlabel

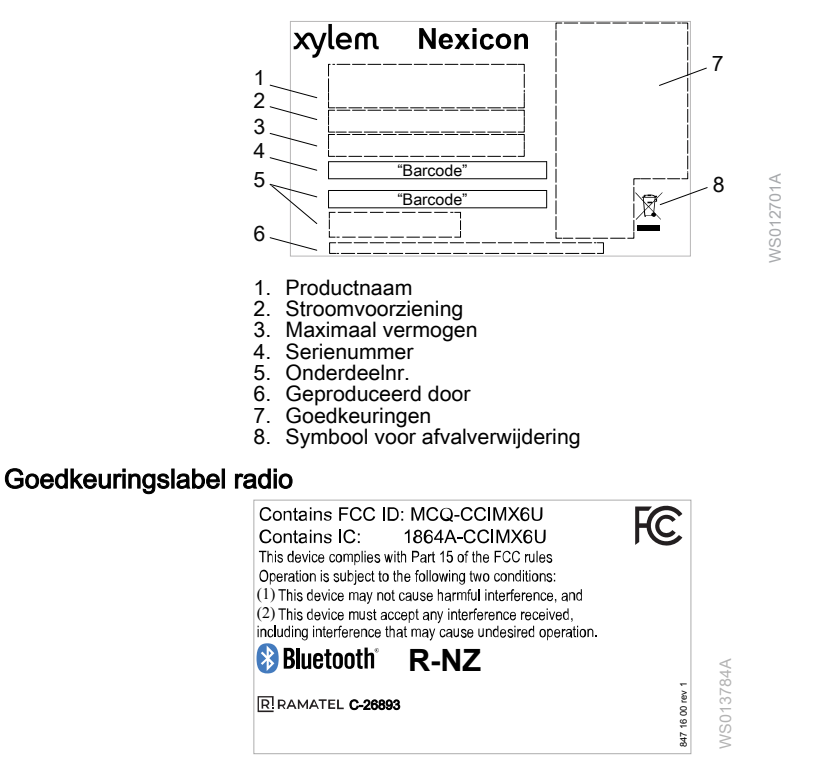

# 3 Installatie

# 3.1 Voorzorgsmaatregelen

#### Algemene voorzorgsmaatregelen

Zorg dat u voor aanvang van de werkzaamheden de veiligheidsinstructies hebt gelezen en begrepen.

#### Elektrische voorzorgsmaatregelen

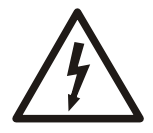

#### GEVAAR: Elektrisch gevaar

Voordat u begint met werkzaamheden aan de machine, dient u ervoor te zorgen dat de machine en het bedieningspaneel gescheiden zijn van de elektrische voeding en niet kunnen worden ingeschakeld. Dit is ook van toepassing op het regelcircuit.

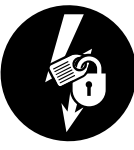

# $\bigwedge$

#### WAARSCHUWING: Elektrisch gevaar

Risico van elektrische schok of brandwonden. Al het elektriciteitswerk moet door een erkende elektricien worden gecontroleerd. Voldoe aan alle lokale codes en voorschriften.

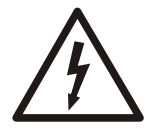

#### WAARSCHUWING: Elektrisch gevaar

Er bestaat een kans op een elektrische schok of een explosie als de elektrische aansluitingen niet goed zijn uitgevoerd, of als het product defect of beschadigd is. Controleer de apparatuur op zichtbaar beschadigde kabels, gebarsten behuizingen of andere tekenen van schade. Zorg dat de elektra goed is aangesloten.

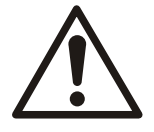

#### WAARSCHUWING: Verpletteringsgevaar

Risico van automatisch opnieuw starten.

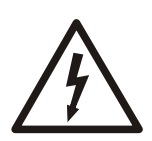

#### VOORZICHTIG: Elektrisch gevaar

Voorkom dat kabels scherp verbogen of beschadigd worden.

#### Voorzorgsmaatregelen voor het hanteren van de motor met permanente magneet

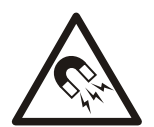

#### WAARSCHUWING: Magnetisch gevaar

Magnetische velden kunnen schade toebrengen aan pacemakers en andere medice implantaten. Blijf uit de buurt van de rotor met de permanente magneet rotor wanneer deze van de motor gedemonteerd wordt.

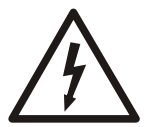

#### WAARSCHUWING: Elektrisch gevaar

De rotor met de permanente magneet genereert voltage wanneer de as roteert, zelfs wanneer de stroomvoorziening is afgekoppeld. Voer nooit werkzaamheden aan de elektra uit als de as kan roteren.

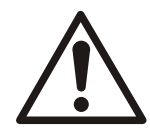

#### VOORZICHTIG: Verpletteringsgevaar

De rotor is een permanente magneet. Gebruik geen gereedschap dat kan worden aangetrokken door het magnetische veld in de buurt van de rotor en laat de rotor niet in de buurt van stalen onderdelen komen.

Als de eenheid een motor met permanente magneet heeft, moet u ervoor zorgen dat u alle veiligheidsinstructies ten aanzien van permanente-magneetmotoren hebt gelezen en begrepen.

Montage en demontage van een synchrone motor met een permanente magneet mag uitsluitend door gekwalificeerde medewerkers worden uitgevoerd conform de betreffende instructies.

#### Gevaarlijke atmosferen

 Controleer op het risico voor explosies voordat u gaat lassen of elektrisch gereedschap gaat gebruiken.

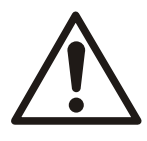

#### GEVAAR: Inademingsgevaar

Zorg voor het betreden van het werkgebied dat de atmosfeer voldoende zuurstof bevat en vrij is van giftige gassen.

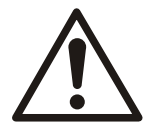

#### GEVAAR: Explosie-/Brandgevaar

Voor installaties in explosieve of brandbare atmosferen gelden speciale regels. Installeer het product of hulpapparatuur niet in een explosieve zone, tenzij deze explosiefbestendig of echt veilig zijn. Als het product explosiebestendig is of intrinsiek veilig is, raadpleeg dan de informatie over explosiebestendigheid in het hoofdstuk over veiligheid voordat u verder gaat.

## 3.2 Vereisten

#### Algemene eisen

- Wilt u het systeem aansluiten op de openbare nutsvoorzieningen, dan moet misschien het verantwoordelijke overheidsorgaan ingelicht worden. Voor meer informatie raadpleegt u de plaatselijke wet- en regelgeving. Het aansluiten van het systeem op het elektriciteitsnet kan leiden tot flikkerende gloeilampen bij het starten van de pomp.
- De netspanning en netfrequentie moeten overeenkomen met de specificaties op het typeplaatje.
- Tussen de voeding en het systeem moeten zekeringen of stroomonderbrekers worden geïnstalleerd.
- Alle zekeringen en stroomonderbrekers moeten de juiste waarde hebben en voldoen aan de plaatselijke voorschriften.

#### Vereisten voor kabels

#### **OPMERKING:**

Lekkage in de elektrische onderdelen kan tot beschadiging van de apparatuur of een gesprongen zekering leiden. Houd de uiteinden van de kabel altijd droog.

- De kabels moeten in goede staat verkeren en niet geknakt of bekneld zijn.
- De kabels mogen niet beschadigd zijn en mogen geen insnijdingen of reliëf (met markeringen) vertonen bij de kabelinvoer.
- De afdichtingsmof en -ringen van de kabelinvoer moeten overeenkomen met de buitendiameter van de kabel.
- De minimale buigstraal mag niet onder de toegestane waarde zijn.
- Als een kabel opnieuw wordt gebruikt, moet hij iets worden ingekort. Zorg ervoor dat de kabelinvoermof niet opnieuw op hetzelfde punt van de kabel sluit. Als het buitenste gedeelte van de kabel beschadigd is, vervang dan de kabel.

- De kabels moeten lang genoeg zijn voor onderhoudswerkzaamheden.
- In het geval van SUBCAB<sup>™</sup>-kabels moet de dubbeldraads koperfolie worden bijgesneden.
- All geleiders die niet worden gebruikt, moeten worden geïsoleerd.
- De kabels moeten voldoen aan de plaatselijke regelgeving.

Neem voor meer informatie contact op met de verkoop- en servicevertegenwoordiger.

# 3.3 Aardleiding (massa)

Aardleiding (massa) moet worden gedaan conform alle lokale codes en voorschriften.

# $\underline{\land}$

#### GEVAAR: Elektrisch gevaar

Alle elektrische apparatuur moet geaard worden (van massa worden voorzien). Test de aarde om er zeker van te zijn dat deze correct is aangesloten en dat het pad naar de aarde ononderbroken is.

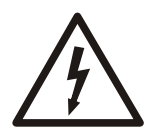

#### WAARSCHUWING: Elektrisch gevaar

Risico van elektrische schok. De aardkabel moet voldoende langer zijn dan de fasedraden om ervoor te zorgen dat de aardkabel de laatste is die losraakt als de kabel wordt losgetrokken.

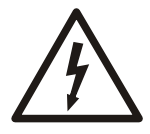

#### WAARSCHUWING: Elektrisch gevaar

Risico van elektrische schok of brandwonden. U moet een extra aardlekbeveiliging op de geaarde aansluitklemmen aansluiten als personen waarschijnlijk in contact komen met vloeistoffen die ook in contact met de pomp of de gepompte vloeistof komen.

# 3.4 Elektromagnetische compatibiliteit (EMC)

#### Definities

Het vermogen om bevredigend te functioneren in een elektromagnetische omgeving zonder ontoelaatbare elektromagnetische interferentie te veroorzaken bij andere apparatuur in dezelfde omgeving.

#### Vereisten

Zorg ervoor dat de apparatuur of het systeem waar het product in wordt gebouwd voldoet aan de nationale wetgeving over elektromagnetische compatibiliteit (EMC).

De modules voldoen aan en is goedgekeurd conform de EMC-richtlijn 2014/30/EU. In de Europese Unie moet de apparatuur waarin de modules zijn ingebouwd voldoen aan dezelfde richtlijn.

Neem voor meer informatie contact op met de verkoop- en servicevertegenwoordiger.

#### Aanbevelingen voor de behuizing

Controlekasten van metaal

#### Aanbevelingen voor bedrading

- · Ruimtelijke scheiding van voedingslijnen en signaallijnen
- · Uitgaande en terugkerende lijnen over de gehele lengte samen gelegd
- Voedings- en signaallijnen die elkaar in een rechte hoek kruisen
- · Ongebruikte draden aan beide zijden geaard
- · Grondkabels en voedingsleidingen samen gelegd
- Kabels gelegd in metalen goten zo dicht mogelijk bij de zijwanden
- Aardverbindingen zo kort mogelijk met goede geleiding
- · Afscherming zo dicht mogelijk bij het einde van de kabel verlengd
- · Afscherming over een zo groot mogelijk gebied
- Afscherming geaard aan beide zijden

- Afscherming geaard bij de ingang van de kast en bij de connector
- Niet afgeschermde lijnen die aan de aardingsplaat zijn vastgemaakt voor spanningsontlasting
- · Afscherming gebonden aan de aardingsplaat met goede geleiding
- Afsluiting met EMC-kabelwartelaansluiting met 360°-afscherming

## 3.5 Sluit de apparatuur aan

Dit hoofdstuk beschrijft alleen de elektrische aansluitingen voor de apparatuur. Sommige verbindingen zijn verplicht en sommige verbindingen worden gebruikt voor de verbeterde functionaliteit. Zie de gebruikershandleiding voor meer informatie over de betreffende functies.

Voor meer informatie over de terminals, zie *Aansluitingen* op pagina 61.

#### Noodzakelijke apparatuur

- Vereist aantal pompen
- · HMI FOP of een computer
- Analoge sensoren en digitale schakelaars
- Stroomonderbrekers, relais, schakelaar, enz.
- Afgeschermde signaalkabels

#### Systeemvereisten

- Afhankelijk van de installatie op de achterwand wordt de voedingsmodule rechtstreeks op een muur of op een DIN-rail gemonteerd.
- De voedingsmodule op de achterwand wordt aan de linkerkant van een achterwand geïnstalleerd. De voedingsmodule op de achterwand gebruikt geen enkele sleuf van de achterwand.
- Op het eerste slot van het rack en de achterwand moet de eerste module de applicatiebeheerder zijn.
- Er kan slechts één applicatiebeheerder in het systeem zijn.
- Er kan slechts één HMI op de voedingsmodule op de achterwand worden aangesloten.
- Op de netwerkpoort van de applicatiebeheerder kunnen extra HMI's en laptops worden aangesloten.
- Het externe besturingssysteem kan niet worden aangesloten op de netwerkpoorten van de voedingsmodule op de achterwand.
- Het externe besturingssysteem, zoals SCADA en modems, moet worden aangesloten op de netwerkpoort van de applicatiebeheerder.
- De volgende apparaten kunnen door de voedingsmodule op de achterwand worden gevoed:
  - HMI
  - Modem
  - Sensoren
  - Alarmcircuits
  - Indicatorlampjes

#### 3.5.1 Sluit de voedingseenheid en de reservebatterij aan

De niveaumeters, sensoren, de pompen, de HMI en de voeding van het systeem moeten worden aangesloten voordat het systeem onder spanning wordt gezet.

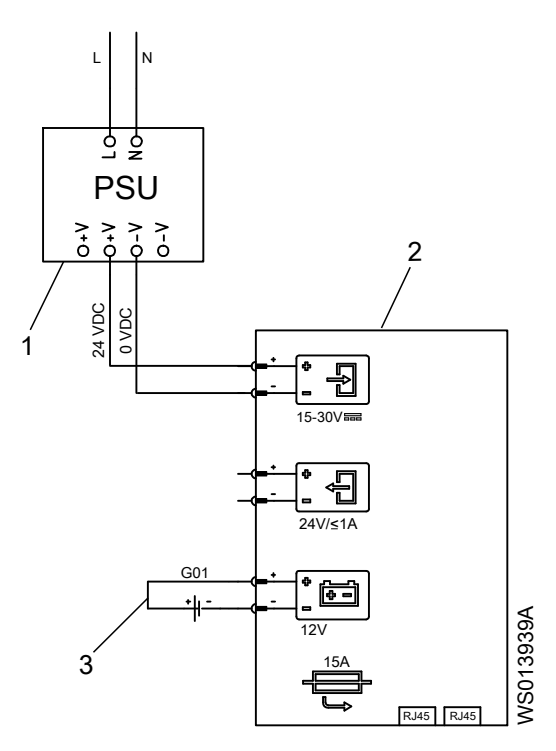

- Voedingseenheid, PSU
   Voedingsmodule achterwand
   Back-upbatterij, G01

- 1. Sluit de voedingseenheid aan op het lichtnet.
- 2. Sluit + 24 VDC-voeding van de voedingseenheid aan op de voedingsmodule op de achterwand.

De voedingsmodule op de achterwand voorziet de andere onderdelen via de achterwand van stroom. Voor specificaties, zie *Elektrische gegevens* op pagina 52.

3. Sluit een 12 V back-upbatterij aan op de voedingsmodule op de achterwand.

Zie Aansluitingen op pagina 61 voor de specificatie van de reservebatterij.

Bij stroomuitval levert de aangesloten reservebatterij stroom aan de apparaten die op de voedingsmodule op de achterwand zijn aangesloten.

#### 3.5.2 Breng de juiste pompaansluitingen tot stand

#### Stroomtransformator en pompinterface

- FPM 711: Zorg ervoor dat het geïntegreerde besturingssysteem in de pomp versie 2.7.2 of hoger is.
- · Maak gebruik van afgeschermde kabels met getwist aderpaar.

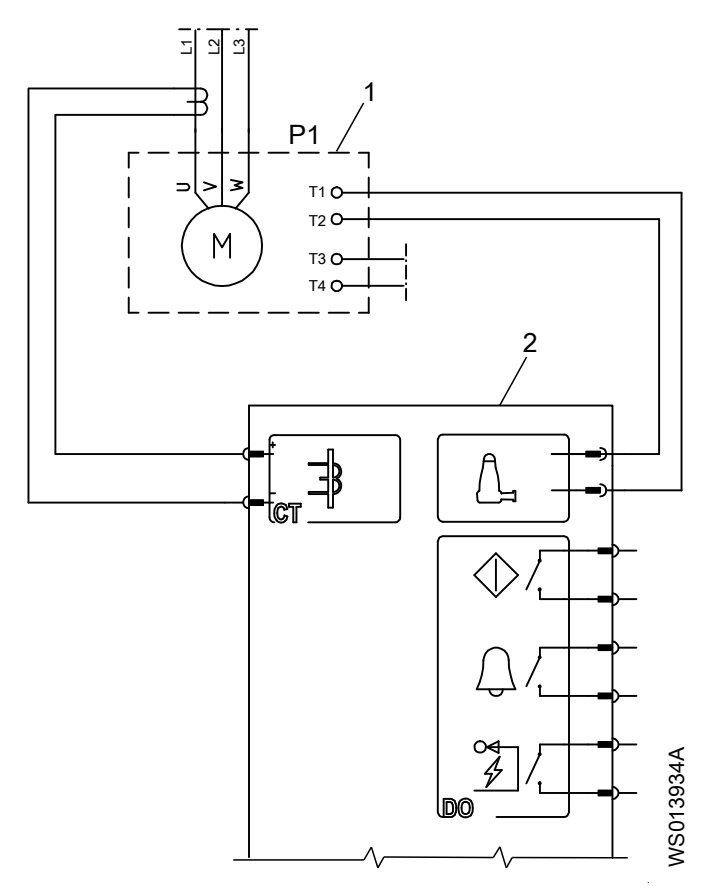

Pomp, P1
 Pompmodule

De afbeelding toont de aansluiting voor een FPM 411-module.

1. Sluit de wikkelingen van de stroomtransformator aan op de specifieke klemmen van de stroomtransformator op de pompmodule.

De maximale nominale stroom bedraagt 5 A.

2. Sluit de signaalkabels van de pomp aan op de interfaceklemmen van de pompmodule. De pomp wordt aangesloten op verschillende modules met verschillende signaalkabels.

| Module  | Signaalkabels |
|---------|---------------|
| FPM 411 | T1 en T2      |
| FPM 611 | T1 en T2      |
| FPM 711 | T3 en T4      |

Houd de pompkabels zo dicht mogelijk bij de klemmen gedraaid en afgeschermd.

#### Pompstart en pompstoring

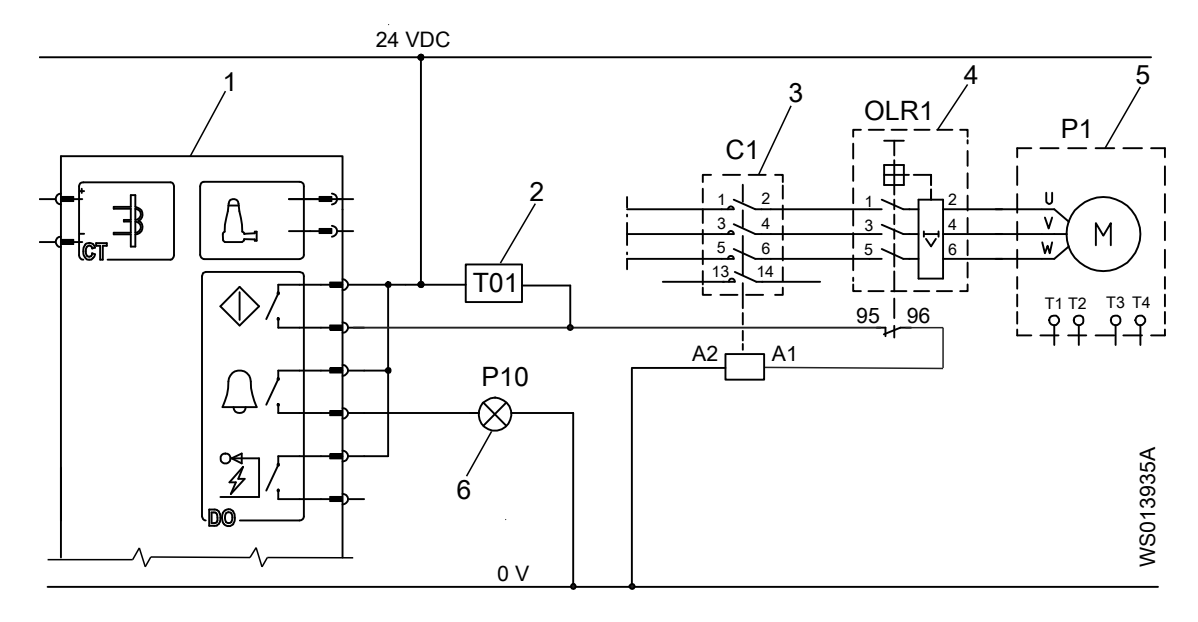

- Pompmodule
   Timer, T01
   Contactor, C1
- Timer, T01
   Contactor, C1
   Overbelastingsrelais, OLR1
- Pomp, P1
   Lampje pompstoring, P10
- 1. Sluit de 24 VDC-voeding aan op de volgende klemmen:
  - Pompstartaansluiting
  - Bedieningsklemmen van de contactor en het overbelastingsrelais
- 2. Sluit een van de volgende apparaten aan op de storingsklem van de pompmodule:
  - Lamp voor foutmelding pomp
  - Storingsindicator
  - Telemetriesysteem

#### Motor heeft beveiliging geactiveerd en pomp draait

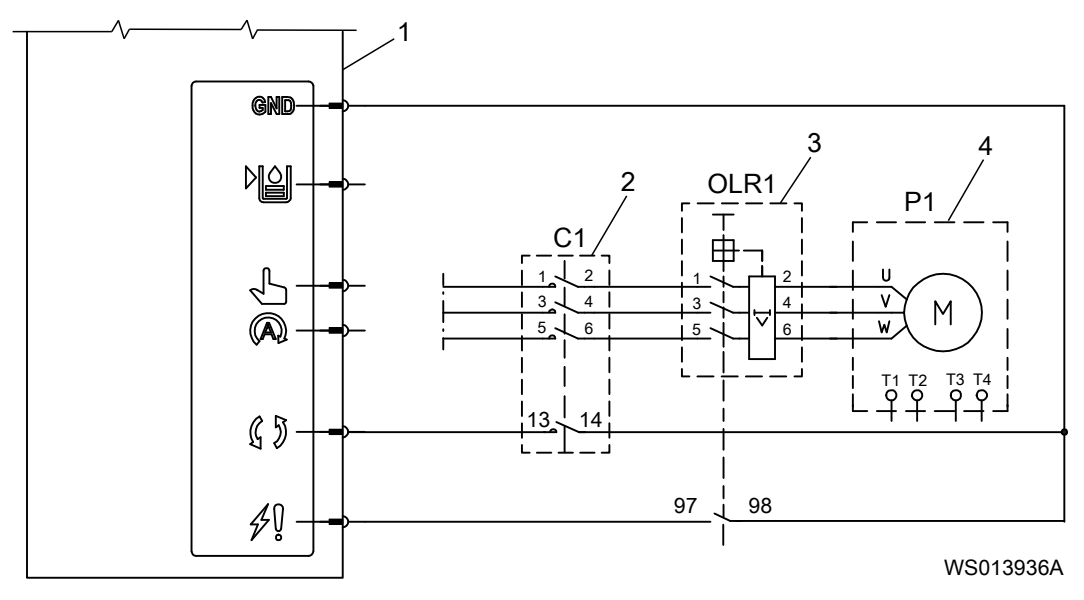

1. Pompmodule

- 2. 3. Contactor, C1 Overbelastingsrelais, OLR1
- 4. Pomp, P1
- 1. Sluit het feedbacksignaal van de contactor aan op de speciale digitale ingang van de pompmodule.

In dit geval kan de contactor worden gebruikt als bron voor het signaal dat de pomp draait.

2. Sluit het feedbacksignaal van het overbelastingsrelais aan op de speciale digitale ingang van de pompmodule.

In dit geval kan het overbelastingsrelais worden gebruikt als bron van het signaal dat de motorbeveiliging uitschakelt.

#### 3.5.3 Een variabele frequentieaandrijving aansluiten

Sluit de in- en uitgangen op de FPM 611 module aan op de variabele frequentieaandrijving (VFD) volgens de aangesloten functies.

| FPM 611 terminal   | Functie                                           |
|--------------------|---------------------------------------------------|
| Analoge ingang     | Machinevermogen                                   |
| Analoge uitgang    | Machinesnelheid                                   |
| Digitale ingang 1  | Hoogniveauschakelaar                              |
| Digitale ingang 2  | Hand-Uit-Automatisch schakelaar, handmatige modus |
| Digitale ingang 3  | Hand-Uit-Automatisch schakelaar, autom. modus     |
| Digitale ingang 4  | VFD-somalarm                                      |
| Digitale uitgang 1 | Pompstart                                         |
| Digitale uitgang 2 | Foutreset aandrijving                             |

#### 3.5.4 Hoogniveauschakelaar aansluiten

Op de pompmodule moet een hoogniveauschakelaar worden aangesloten, zodat de bijbehorende pomp in de volgende omstandigheden als één pompbesturingsrelais werkt:

- De applicatiebeheerder slaagt er niet in te communiceren met de pompmodules.
- De applicatiebeheerder is nog niet in werking gesteld. ٠

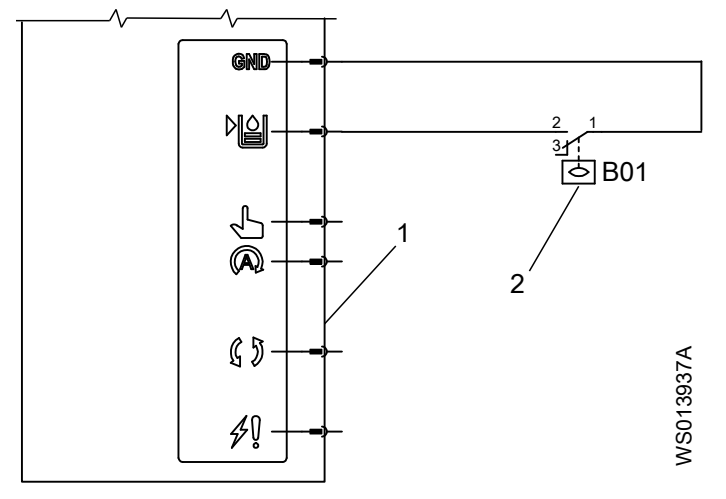

- Pompmodule
   Hoogniveauschakelaar, B01

Sluit een hoogniveauschakelaar aan op de speciale digitale ingang op de pompmodule.

| Module  | Terminal          |
|---------|-------------------|
| FPM 411 |                   |
| FPM 711 |                   |
| FPM 611 | Digitale ingang 1 |

#### **OPMERKING:**

Deze functie is niet toegestaan zonder specifieke veiligheidsmaatregelen in een gebied dat als explosieveilig is geclassificeerd.

#### **OPMERKING:**

Als er meer dan één pomp is geïnstalleerd en er geen configuratie is uitgevoerd, dan starten alle pompen die zijn aangesloten op hetzelfde HLS op hetzelfde moment. Zorg ervoor dat de installatie dergelijke omstandigheden aan kan.

#### 3.5.5 Schakelaar voor handmatig-uit-automatisch aansluiten

Het is optioneel om een schakelaar voor handmatig-uit-automatisch aan te sluiten op de deur van het elektrische paneel. De pomp kan ook handmatig worden gestart en gestopt via de HMI.

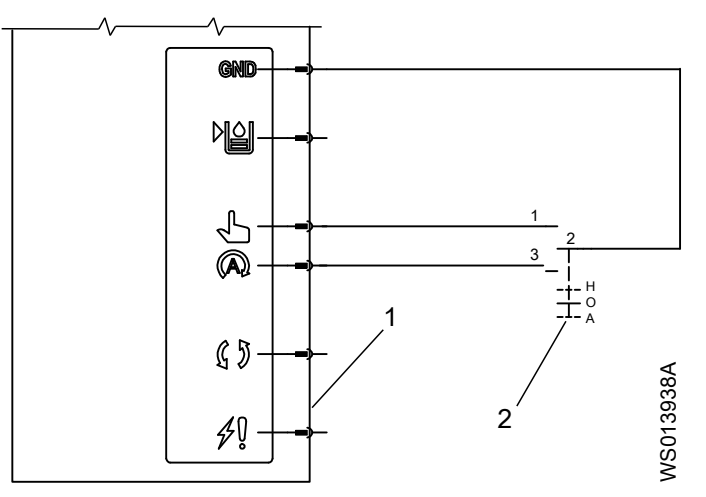

Pompmodule
 Schakelaar voor handmatig-uit-automatisch, HOA

Sluit een schakelaar voor handmatig-uit-automatisch aan op de speciale digitale ingangsklemmen van de pompmodule.

| Module             | Modus schakelaar voor<br>handmatig-uit-automatisch | Terminal          |
|--------------------|----------------------------------------------------|-------------------|
| FPM 411<br>FPM 711 | Hand                                               | E.                |
|                    | Auto                                               |                   |
| FPM 611            | Hand                                               | Digitale ingang 2 |
|                    | Auto                                               | Digitale ingang 3 |

#### 3.5.6 Een niveausensor en een debietmeter aansluiten

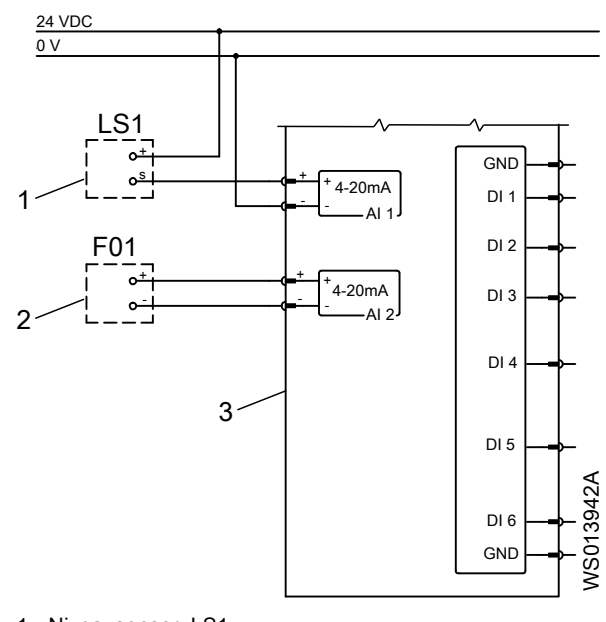

- Niveausensor, LS1
   Debietmeter, F01
   Applicatiebeheerder

Sluit een niveausensor en een debietmeter aan op de analoge ingangsklemmen van de applicatiebeheerder.

#### 3.5.7 Een niveausonde aansluiten

Er zijn drie soorten niveausondes die u kunt aansluiten op de XLM 411-sondemodule. Maak de aansluitingen volgens de illustraties.

Zie de Installatie-, Bedienings- en Onderhoudshandleiding van de niveausonde voor informatie over installatie en aarding.

#### Sluit een niveausonde aan met één sensor

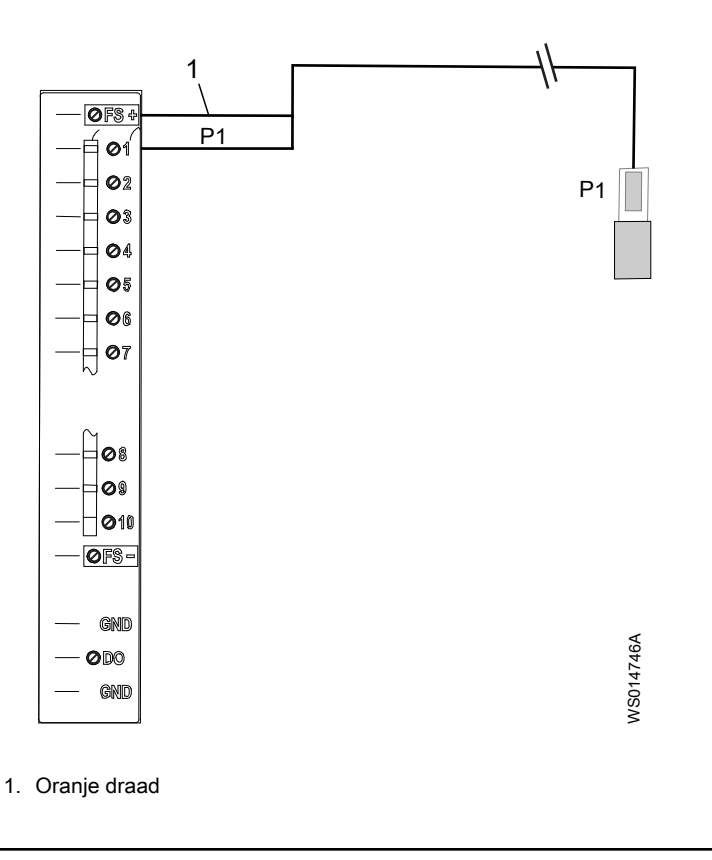

#### Een niveausonde met drie sensoren aansluiten

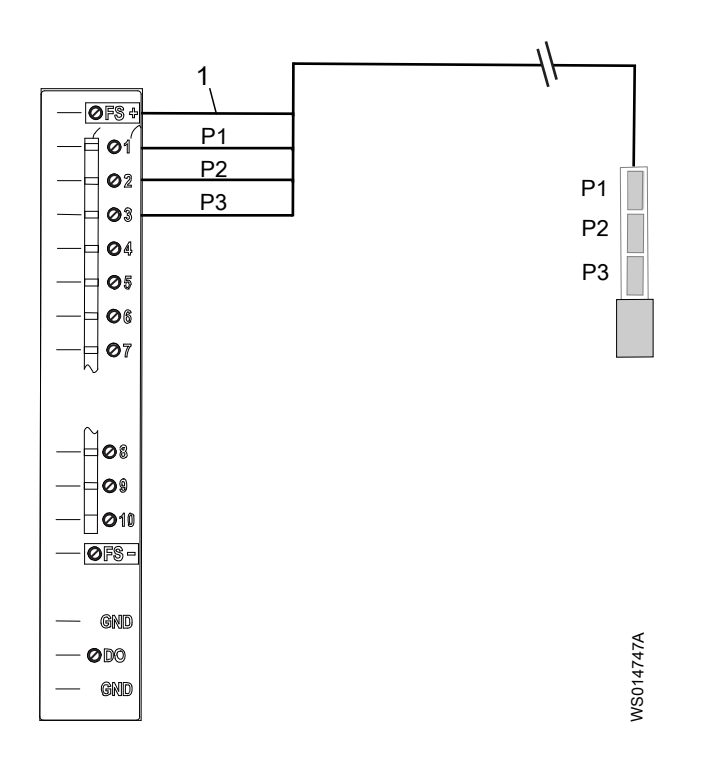

1. Oranje draad

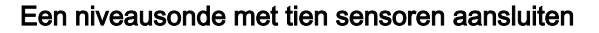

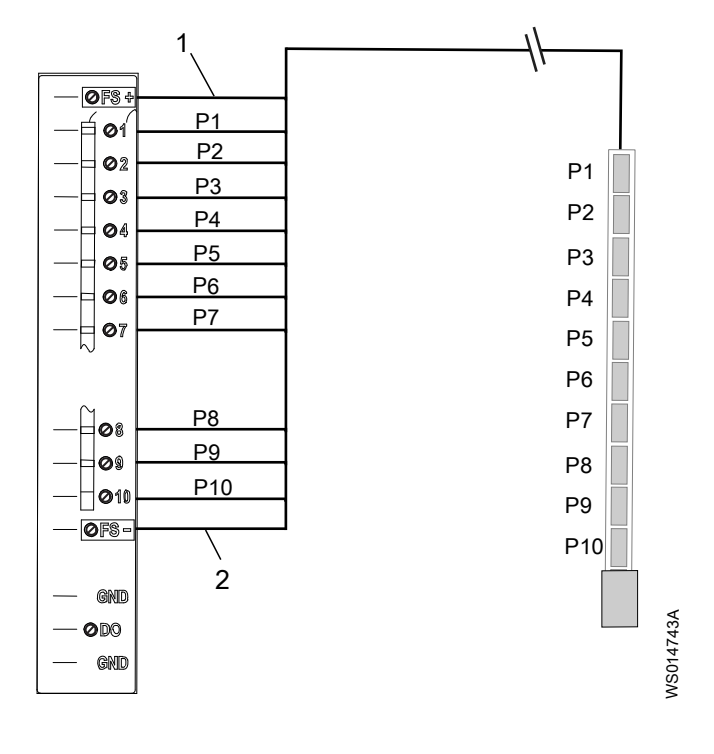

1. POS (Rood) 2. NEG (Zwart)

Voor informatie over de terminals, zie *Aansluitingen* op pagina 58.

### 3.5.8 Sluit een laagniveauschakelaar en een overloopschakelaar aan

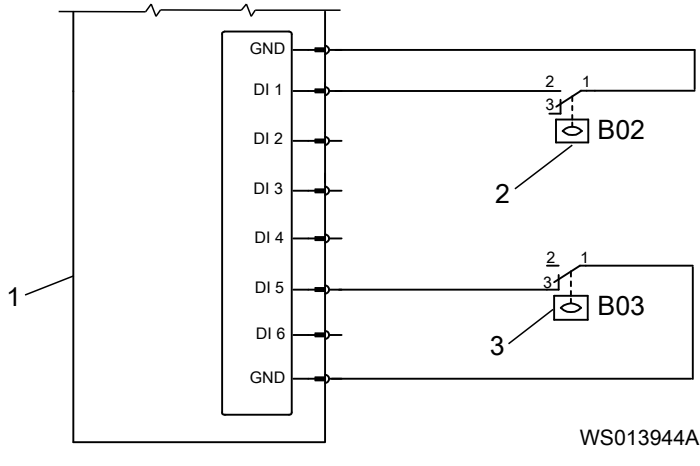

- Applicatiebeheerder of digitale I/O-module
   Overloopschakelaar, B02
   Laagniveauschakelaar, B03

Sluit de volgende schakelaars aan op alle digitale ingangsklemmen van de applicatiebeheerder of digitale I/O-module:

- Overloopschakelaar
- Laagniveauschakelaar

#### 3.5.9 Een lokale en externe schakelaar aansluiten

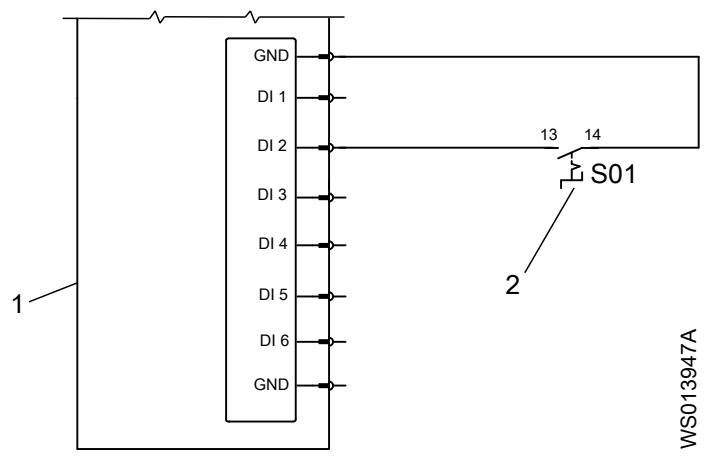

Applicatiebeheerder of digitale I/O-module
 Keuzeschakelaar, S01

Sluit een lokale en externe schakelaar aan op een willekeurige digitale ingangsklem op de applicatiebeheerder of digitale I/O-module.

3.5.10 Maak de verbinding voor foutreset

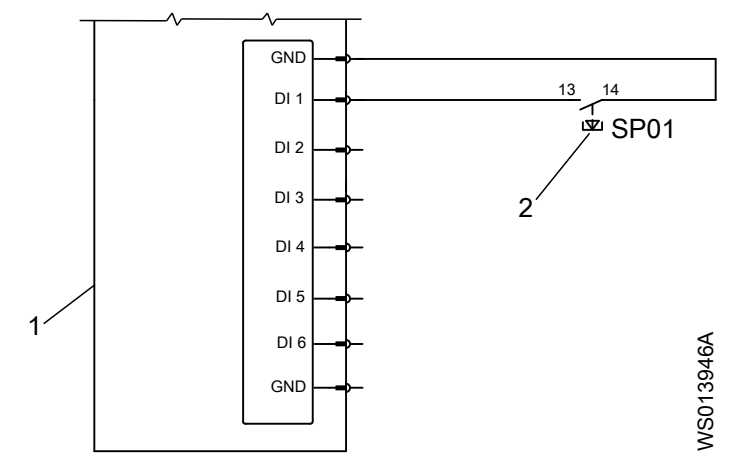

- Applicatiebeheerder of digitale I/O-module
   Drukknopschakelaar, SP01

Sluit een drukknopschakelaar aan op een willekeurige digitale ingangsklem op de applicatiebeheerder of digitale I/O-module voor de foutreset.

#### 3.5.11 Het personeelsalarm instellen

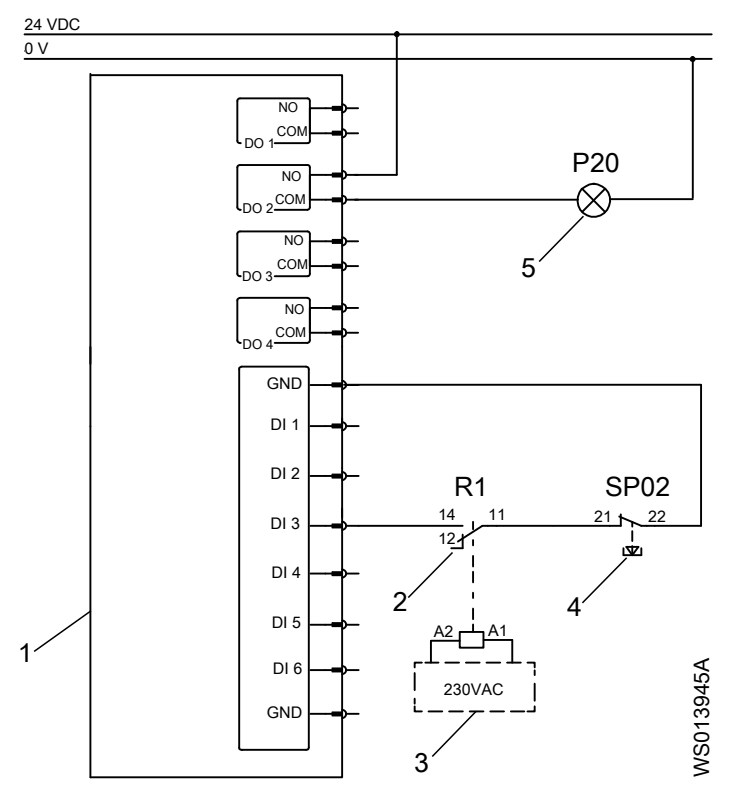

- Applicatiebeheerder of digitale I/O-module
   Relais, R1
   Externe stroomvoorziening
   Drukknopschakelaar, SP02
   Personeelalarmlamp, P20

- 1. Sluit een relais en een drukknopschakelaar aan op een willekeurige digitale ingangsklem op de applicatiebeheer of digitale I/O-module.

Het relais en de drukknopschakelaar activeren en de timer resetten voor het personeelsalarm.

2. Sluit een lamp aan op een digitale uitgang van de applicatiebeheerder of digitale I/Omodule voor de waarschuwingsindicatie.

#### 3.5.12 Sluit een modem aan

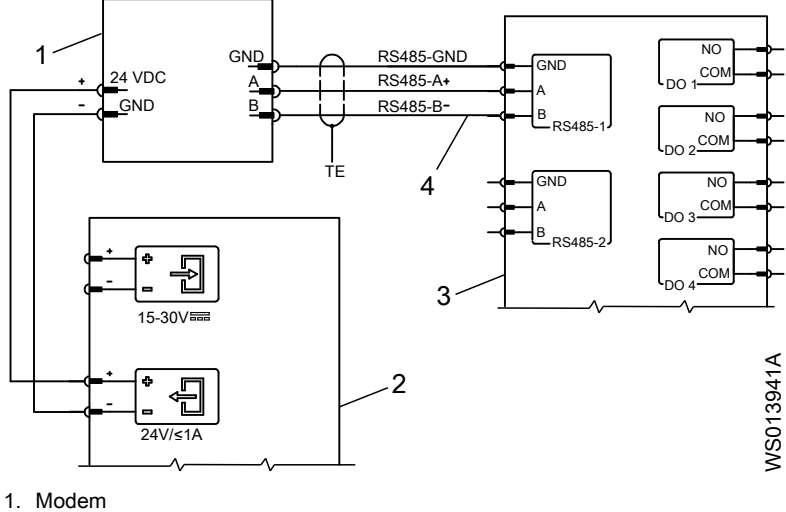

- Bijvoorbeeld, CCD 401
- Voedingsmodule achterwand
   Applicatiebeheerder
   Afgeschermde kabel voor RS-485

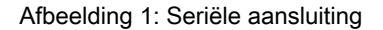

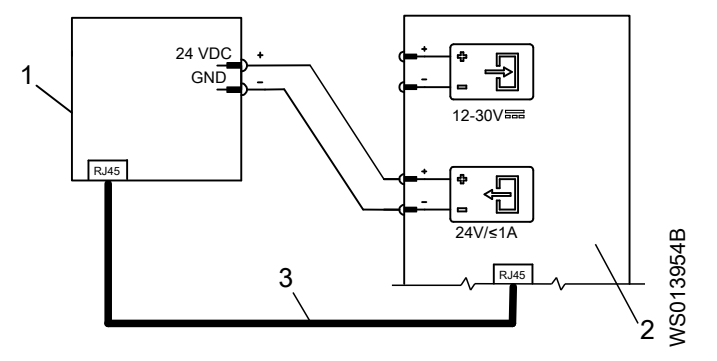

- 1. Modem
- Bijvoorbeeld, CCD 401
- Voedingsmodule achterwand
   Afgeschermde ethernetkabel

Afbeelding 2: Ethernetverbinding

- 1. Sluit + 24 VDC-voeding aan op de modem vanaf de voedingsmodule op de achterwand. Voor de specificatie van de voeding, zie Aansluitingen op pagina 61.
- 2. Gebruik een van de volgende stappen om de modem aan te sluiten:

| Туре                | Handeling                                                                                                    |
|---------------------|----------------------------------------------------------------------------------------------------|
| Seriële aansluiting | Sluit de modem via een afgeschermde kabel aan op de RS-485-<br>aansluitingen van de applicatiebeheerder                      |
| Ethernetverbinding  | Sluit de modem via een afgeschermde ethernet-kabel aan op de ethernet-<br>aansluiting van de voedingsmodule op de achterwand |

#### 3.5.13 Een HMI aansluiten

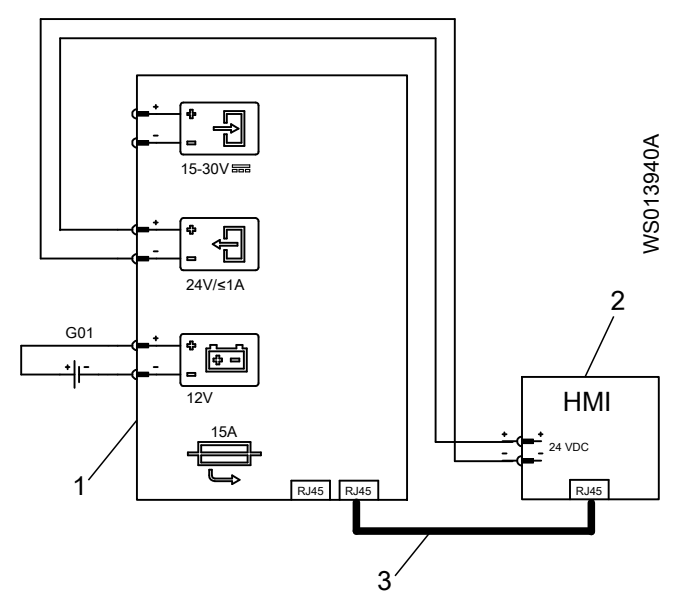

- Voedingsmodule achterwand
   HMI, FOP 4x2
   Afgeschermde ethernetkabel

De HMI-communicatie via de voedingsmodule op het achterpaneel maakt gebruik van de IPadresreeks 10.10.10.x.

- 1. Sluit + 24 VDC-voeding aan op de HMI vanaf de voedingsmodule op de achterwand. Voor de specificatie van de voeding, zie *Aansluitingen* op pagina 61.
- 2. Sluit de HMI-kabel aan op de ethernet-aansluiting van de voedingsmodule op de achterwand.

De maximale kabellengte is 10 m (32,8 ft).

# 3.6 Aansluiten op een extern systeem

#### **Beveiligingseisen**

- Het systeem en de beperkte HMI mogen niet worden blootgesteld aan het internet.
- De netwerktoegang tot het systeem en de beperkte HMI moet worden beveiligd met ٠ VPN-verbindingen.
- De netwerkadresgegevens van het systeem en de beperkte HMI moeten worden beschermd met behulp van de NAT-techniek (Network Address Translation).
- Er moet een firewall komen om apparaten te beschermen tegen Denial of Servicepogingen.

#### Modbus-communicatie

Alle waarden in de invoerregisters en wachtregisters zijn ondertekende gehele getallen. De waarde -32768, voorgesteld als 0x8000, betekent dat er geen gegevens beschikbaar zijn voor het register.

#### 3.6.1 Aansluiten op het ethernet-netwerk

- 1. Sluit de afgeschermde ethernetkabel aan op de ethernet-aansluiting van de applicatiebeheerder voor deze opties:
  - Communicatie met SCADA-systemen via Modbus TCP of DNP3-protocol
  - Communicatie met webinterface, zoals een beperkte HMI of een computer met beperkte functies
- 2. Sluit voor deze opties de afgeschermde ethernetkabel aan op de ethernet-aansluiting van de voedingsmodule op de achterwand:
  - Communicatie met modems om verbinding te maken met Avensor

- Voor meer informatie, zie Sluit een modem aan op pagina 27.
- Communicatie met een lokale HMI
   Voor meer informatie, zie *Een HMI aansluiten* op pagina 28.
- 3. Als de ethernet-aansluiting wordt gebruikt voor meerdere communicatiemogelijkheden, gebruik dan een ethernetschakelaar.
  - De ethernetkabel moet voldoen aan categorie 5.
  - Voor meer informatie over de Modbus-interface, zie aparte documentatie.

#### 3.6.2 Aansluiten op het seriële netwerk

Sluit de afgeschermde RS-485-kabel aan op de RS-485-aansluiting van de applicatiebeheerder.

Het is mogelijk de RS-485-terminal te gebruiken voor deze opties:

- Communicatie met modems om verbinding te maken met Avensor
   Voor meer informatie, zie *Sluit een modem aan* op pagina 27.
- Communicatie met SCADA-systemen via Modbus RTU-protocol

Voor meer informatie over de Modbus-interface, zie aparte documentatie.

# 4 Bediening

# NL 4.1 LED-indicatoren, applicatiebeheerder

| LED                      | Kleur                 | Indicatie                                                         |
|--------------------------|-----------------------|-------------------------------------------------------------------|
| $\wedge$                 | Groen                 | Normaal gebruik                                                   |
|                          | Geel                  | Opstarten                                                         |
| Status                   |                       | Er is geen software                                               |
| Oldius                   | Knipperend geel       | Software-update is bezig                                          |
|                          | Groen-geel knipperend | Succesvolle fabrieksreset                                         |
|                          |                       | De LED stopt met knipperen wanneer de resetknop wordt losgelaten. |
|                          | Rood                  | Defect                                                            |
|                          | Onverlicht            | Er is geen ingangsvermogen                                        |
| $\langle$                | Knipperend rood       | Er is een alarm actief                                            |
|                          |                       | Het alarm is niet bevestigd                                       |
| Alarmmeldingen met de    | Constant rood         | Er is een alarm actief                                            |
| hoogste prioriteit       |                       | Het alarm is bevestigd                                            |
|                          | Onverlicht            | Er is geen alarm                                                  |
| $\wedge$                 | Knipperend geel       | Er is een alarm actief                                            |
|                          |                       | Het alarm is niet bevestigd                                       |
| Alarmmeldingen tussen    | Constant geel         | Er is een alarm actief                                            |
| de hoogste en de laagste |                       | Het alarm is bevestigd                                            |
| prioriteit               | Onverlicht            | Er is geen alarm                                                  |
| <u>M</u>                 | Groen                 | Verbonden                                                         |
| 2000                     | Geel                  | Radiocommunicatie is ingeschakeld maar niet verbonden             |
| VVLAN                    | Onverlicht            | Radiocommunicatie is uitgeschakeld                                |
|                          | Blauw                 | Verbonden                                                         |
| Bluetooth                | Geel                  | Radiocommunicatie is ingeschakeld maar niet verbonden             |
| Bluetootin               | Onverlicht            | Radiocommunicatie is uitgeschakeld                                |
| RS485-1, RS485-2         | Groen                 | Communicatie gaande, of in de laatste vijf minuten                |
| Communicatie             |                       |                                                                   |
| Al-1, Al-2               | Groen                 | De ingangsstroom ligt binnen het geconfigureerde                  |
| Analoge ingang           |                       | bereik                                                            |
| DO-1 – DO-4              | Groen                 | De digitale uitgang is actief                                     |
| Digitale uitgangen       |                       |                                                                   |
| DI-1 – DI-6              | Groen                 | De digitale ingang is actief                                      |
| Digitale ingangen        |                       |                                                                   |

# 4.2 LED-indicatoren, pompmodule

| LED | Kleur | Indicatie       |
|-----|-------|-----------------|
| 4   | Groen | Normaal gebruik |

| LED          | Kleur           | Indicatie                                                                           |
|--------------|-----------------|-------------------------------------------------------------------------------------|
| Status       | Geel            | Opstarten                                                                           |
|              |                 | Er is geen software                                                                 |
|              | Knipperend geel | Software-update is bezig                                                            |
|              | Rood            | Defect                                                                              |
|              |                 | Redundantiemodus: De pompmodule heeft geen<br>verbinding met de application manager |
|              | Onverlicht      | Er is geen ingangsvermogen                                                          |
| $\bigcirc$   | Rood            | Er is een fout actief                                                               |
|              | Onverlicht      | Er is geen fout                                                                     |
| Defect       |                 |                                                                                     |
| 25           | Groen           | Pomp actief                                                                         |
| $\mathbb{K}$ | Geel            | De pomp is gestart maar draait niet                                                 |
| Pomp actief  |                 | De pomp draait, maar is niet gestart                                                |
|              |                 | Pompreiniging                                                                       |
|              | Onverlicht      | Pomp inactief                                                                       |

# 4.3 LED-indicatoren, sensormodule

| LED             | Kleur           | Indicatie                  |
|-----------------|-----------------|----------------------------|
| $\square \land$ | Groen           | Normaal gebruik            |
|                 | Geel            | Opstarten                  |
| Status          |                 | Er is geen software        |
|                 | Knipperend geel | Software-update is bezig   |
|                 | Rood            | Defect                     |
|                 | Onverlicht      | Er is geen ingangsvermogen |
| $\bigcirc$      | Constant rood   | Er is een fout actief      |
|                 | Onverlicht      | Er is geen fout            |
| Defect          |                 |                            |

# 4.4 LED-indicatoren, I/O-module

| LED    | Kleur           | Indicatie                  |
|--------|-----------------|----------------------------|
|        | Groen           | Normaal gebruik            |
|        | Geel            | Opstarten                  |
| Status |                 | Er is geen software        |
|        | Knipperend geel | Software-update is bezig   |
|        | Rood            | Defect                     |
|        | Onverlicht      | Er is geen ingangsvermogen |

# 4.5 LED-indicatoren, voedingsmodule achterwand

| N I | ι. |
|-----|----|
| IN  | L  |

| LED                                          | Kleur            | Indicatie                                                                                                    |  |
|----------------------------------------------|------------------|----------------------------------------------------------------------------------------------------|--|
| Stroomvoorziening naar                       | Groen            | <ul> <li>De interne voedingsspanning ligt binnen het<br/>bereik</li> <li>Het systeem wordt gevoed door een externe<br/>voedingseenheid of back-upbatterii</li> </ul> |  |
| achterwand                                   | Rood             | <ul> <li>De interne voedingsspanning ligt buiten het<br/>bereik</li> <li>De systeembediening is niet gegarandeerd</li> </ul>                                         |  |
|                                              | Onverlicht       | <ul> <li>Er is geen ingangsspanning en de<br/>batterijspanning is lager dan 9,5 V</li> <li>Er is geen batterij aangesloten</li> </ul>                                |  |
| .m +                                         | Groen            | De voedingsspanning bedraagt +24 V                                                                                                    |  |
| Stroomvoorziening naar<br>externe apparatuur | Rood             | <ul> <li>De voedingsspanning is lager dan +24 V</li> <li>Er is geen voedingsspanning</li> </ul>                                                                      |  |
|                                              | Onverlicht       | <ul> <li>Er is geen ingangsspanning en de<br/>batterijspanning is lager dan 9,5 V</li> <li>Er is geen batterij aangesloten</li> </ul>                                |  |
|                                              | Groen            | <ul> <li>Het systeem wordt gevoed door een externe<br/>voedingseenheid</li> <li>De back-upbatterij is volledig opgeladen</li> </ul>                                  |  |
| Back-upbatterij                              | Knipperend groen | Het systeem wordt gevoed door een externe voedingseenheid, en de back-upbatterij wordt opgeladen                                                                     |  |
|                                              | Geel             | Het systeem wordt gevoed door de backup-batterij                                                                                                    |  |
|                                              | Onverlicht       | Er is geen ingangsvermogen                                                                                                    |  |
|                                              |                  | <ul><li>Er is geen back-upbatterij aangesloten</li><li>Er is een niet-functionele batterij aangesloten</li></ul>                                                     |  |

## 4.6 Gebruikersinterface

De gebruikersinterface geeft toegang tot de systeemconfiguratie en de gegevens. De volgende apparaten hebben toegang tot de gebruikersinterface via een webserver:

| Apparaat    | Beschrijving                                                                                                    |
|-------------|----------------------------------------------------------------------------------------------------|
| Computer    | De computer maakt verbinding met het systeem via de Ethernet-poort op de<br>applicatiebeheerder. De gebruikersinterface staat in de beperkte modus. In deze<br>modus is het mogelijk om het systeem te bewaken, maar niet om de<br>systeemconfiguratie te wijzigen. |
|             | Het standaard IP-adres van de applicatiebeheerder is 10.10.20.10. Het is mogelijk om het Ip-adres te wijzigen in de instellingen.                                                                                                    |
|             | De webserver is toegankelijk via een browser. De browser moet Chrome <sup>™</sup> zijn, versie 79 of hoger.                                                                                                    |
| FOP 4x2 HMI | De HMI wordt op het systeem aangesloten via de Ethernet-poort op de voedingsmodule op het achterpaneel.                                                                                                    |
|             | De HMI-communicatie via de voedingsmodule op het achterpaneel maakt gebruik van de IP-adresreeks 10.10.10.x.                                                                                                    |

# 4.7 De Configuratiewizard starten

De **Configuratiewizard** start automatisch wanneer het systeem voor het eerst onder spanning wordt gezet. De stappen omvatten alle parameters die voor een pompsysteem

moeten worden ingesteld. De **Configuratiewizard** is altijd toegankelijk. Aan het einde van de **Configuratiewizard** staat een samenvatting van alle instellingen.

Handleidingen zijn beschikbaar op http://tpi.xyleminc.com.

Welcome to Xylem Nexicon

| English        | Ť     |
|----------------|-------|
| Start Setup Wi | tard  |
| Start Setup Wi | brics |

## 4.8 De systeemsoftware bijwerken

#### **OPMERKING:**

Het apparaat bedient de pompinstallatie niet tijdens het herstarten en het upgraden. Er kan een back-upmethode nodig zijn voor niveaumonitoring en pompbediening.

Selecteer een van de volgende stappen om het systeem bij te werken.

| Toestand             | Actie                                                                                                    |
|----------------------|----------------------------------------------------------------------------------------------------|
| Update via de HMI    | <ol> <li>Plaats een USB-stick in de applicatiebeheerder.</li> <li>Klik op <b>Openen</b> wanneer de USB is gedetecteerd.</li> <li>Selecteer een bestand en klik op <b>Installeren</b>.</li> </ol> |
| Update zonder de HMI | <ol> <li>Plaats een USB-stick in de applicatiebeheerder.</li> <li>Herstart het systeem.</li> <li>Er mag slechts één geldig softwarepakket op de USB-stick beschikbaar<br/>zijn.</li> </ol>       |

De status-LED op de applicatiebeheerder en andere modules knippert geel tijdens de software-upgrade.

Wanneer de update voltooid is, worden alle vorige instellingen toegepast. Nieuwe parameters worden op de standaardwaarde ingesteld.

Als de update mislukt, keert het systeem terug naar de vorige softwareversie en wordt er een alarm afgegeven.

## 4.9 Een alarm erkennen

- 1. Ga naar Alarmen en storingen.
- 2. Klik op 🗹 naast het alarm dat moet worden bevestigd.

### 4.10 De statistieken exporteren

- 1. Sluit een USB-stick aan op de applicatiebeheerder.
- 2. Ga naar Historie, ~.
- Ga naar Station of Pomp.
   Beide opties exporteren dezelfde gegevens.
- 4. Klik op **Exporteren** om de pomp- en pompstationstatistieken, debiet- en
  - volumegegevens, en overloopgegevens naar een USB-stick te exporteren.

# 4.11 Het alarmlogboek exporteren

- 1. Sluit een USB-stick aan op de applicatiebeheerder.
- 2. Ga naar Alarmen > Logboek alarmen.
- 3. Klik op Exporteren om alle alarmlogboeken te exporteren.

## 4.12 Het logboek met gebeurtenissen exporteren

- 1. Sluit een USB-stick aan op de applicatiebeheerder.
- 2. Ga naar Historie, ~.
- 3. Ga naar Gebeurtenislogboek.
- 4. Klik op **Exporteren** om de gebeurtenissenlog te exporteren.

## 4.13 Een back-up maken van de systeemconfiguratie-instellingen

Het is mogelijk de systeemconfiguratie als backupbestand op te slaan op een aangesloten USB-stick of een geïnstalleerde SD-kaart.

- 1. Ga naar Instellingen > Systeem > Back-up.
- 2. Selecteer welke optionele bestanden in het back-upbestand moeten worden opgenomen.
- 3. Selecteer een van de volgende apparaattypes:
  - USB-station
  - SD-kaart
- 4. Typ een bestandsnaam.
- 5. Klik op Een back-upbestand maken.

## 4.14 De instellingen van de systeemconfiguratie herstellen

Het is mogelijk om de systeemconfiguratie te herstellen vanuit een backup-bestand.

- 1. Ga naar Instellingen > Systeem > Terugzetten.
- 2. Selecteer een bestand van het aangesloten USB-station of de SD-kaart.
- 3. Klik op Terugzetten.

Als het herstel mislukt, controleer dan of het configuratiebestand geldig is voor het systeem:

- De bestandsnaam bevat alleen alfanumerieke tekens, punten, liggende streepjes en streepjes.
- De inhoud van het bestand is niet gewijzigd.
- Het systeem heeft dezelfde of een nieuwere softwareversie dan het systeem waarmee het back-upbestand is gemaakt.
- Het systeem heeft dezelfde set modules als het systeem dat het back-upbestand heeft aangemaakt.

# 4.15 Exporteren DNP3 SCADA profiel en statische lijst

- 1. Sluit een USB-stick aan op de applicatiebeheerder.
- 2. Ga naar Instellingen > Communicatie > DNP3.
- 3. Klik op Exporteren om het DNP3 SCADA profiel of de DNP3 statische lijst te exporteren.

## 4.16 Het systeem terugzetten op de fabrieksinstellingen

- 1. Schakel het systeem uit.
- 2. Zoek op het voorpaneel van de applicatiebeheerder het kleine gaatje met de resetknop.
- 3. Terwijl u het systeem weer inschakelt, houdt u de resetknop ingedrukt met behulp van een paperclip.

De resetprocedure is na ongeveer 30 s voltooid wanneer de status-LED groen-geel begint te knipperen.

- Laat de resetknop los.
   De status-LED stopt met knipperen. Het systeem keert terug naar de standaardinstellingen.
- 5. Schakel het systeem uit

# 4.17 Start met CODESYS

- Download de nieuwste CODESYS Development System applicatie. De aanvraag staat op https://store.codesys.com/. Zie voor meer informatie de systeemvereisten op de CODESYS pagina.
- 2. Download deze interfacebestanden samen met het software-updatepakket van TPI:
  - Xylem\_platform\_devdesc\_{version}.xml
  - Nexicon\_devdesc\_{version}.xml
- 3. Installeer de CODESYS PC-toepassing.
- 4. Start de CODESYS PC-toepassing.
- 5. Ga naar Tools > Device Repository.
- 6. Klik in het Device Repository venster op Install.
- 7. Selecteer en installeer de eerder gedownloade Nexicon<sup>™</sup> bestanden.

De bestanden zijn nu zichtbaar in de projectboomstructuur en beschikbaar voor gebruik. Voor meer informatie over het maken van een project, het uitvoeren van een project, en het toevoegen van een apparaat, zie CODESYS-instructies.

## 4.18 Een CODESYS-toepassing laden

Een CODESYS toepassing kan op de volgende manieren in het Nexicon systeem worden geladen:

- Vanuit de CODESYS IDE (Integrated Development Environment), als CODESYSnetwerkcommunicatie is ingeschakeld in Nexicon.
- · Vanaf een USB-stick, volgens de volgende instructies:
- 1. In het IDE-menu in CODESYS IDE, ga naar Online > Create boot application.

De CODESYS IDE creëert de opstarttoepassing, die bestaat uit een \*.app bestand en een \*.crc bestand. Voor toepassingen met WebVisu is er ook een map met de naam PlcLogic.

- 2. Voor toepassingen met WebVisu, maak een zip-bestand met de naam PlcLogic.zip met daarin de map PlcLogic .
- Breng de aangemaakte toepassingsbestanden, \*.app en \*.crc, over naar de hoofdmap van een USB-station. Breng voor toepassingen met WebVisu ook PlcLogic.zipover. De bestanden mogen niet worden hernoemd.
- 4. Steek het USB-station in de USB-aansluiting van de applicatiebeheerder.
- 5. Ga in de Nexicon HMI naar Instellingen > CODESYS.
- 6. CODESYS inschakelen.
- 7. Als de toepassing een WebVisu toepassing is, schakel dan WebVisu in.
- 8. Ga naar CODESYS-toepassing.
- 9. Klik op CODESYS-toepassing laden.
- 10. Selecteer en laad het bestand.

# 4.19 Een FPM 711 module configureren voor gebruik met een pomp met constante snelheid

Met deze configuratie kan het systeem een aangesloten FPM 711 Dirigo machinemodule gebruiken als FPM 411 pompmodule.

- 1. Ga naar Instellingen > Pomp.
- 2. Selecteer de pomp die is aangesloten op de module FPM 711.
- 3. Ga naar Machine-interface.
- 4. Zet de instelling Type pomp op Pomp met constante snelheid.
- 5. Klik op **Opslaan**.

Het systeem start opnieuw op.

Na de herstart van het systeem kan het systeem een pomp met constante snelheid gebruiken die is aangesloten op de FPM 711 module. Het systeemoverzicht toont de module als een FPM 711 module met de standaard in- en uitgangen voor het geselecteerde pomptype.

# 5 Onderhoud

# 5.1 Voorzorgsmaatregelen

Zorg dat u vóór aanvang van de werkzaamheden de veiligheidsinstructies in hoofdstuk *Inleiding en veiligheid* op pagina 4 gelezen en begrepen heeft.

# 5.2 Knoop- of knoopcelbatterij

Dit product bevat een knoopcel- of knoopbatterij.

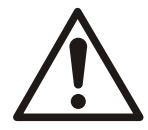

#### VOORZICHTIG: Explosie-/brand-/vuurgevaar

De batterij niet opladen, demonteren, verwarmen boven de 100°C of verbranden. Raadpleeg een arts als u in aanraking met de elektroyt bent geweest.

Vervang de batterij door een batterij van hetzelfde type of met een batterij die door Xylem wordt aanbevolen.

# 5.3 Preventief onderhoud

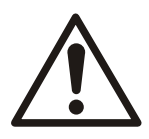

#### GEVAAR: Verpletteringsgevaar

Bewegende onderdelen kunnen verstrikken of verpletteren. Schakel altijd de netvoeding uit voordat u onderhoudswerk verricht om onvoorzien opstarten te voorkomen. Wanneer u dat niet doet, kan dit leiden tot de dood of ernstig lichamelijk letsel.

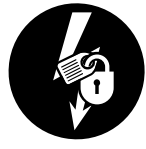

# 5.4 Reiniging van de unit

Indien nodig moeten de unit en de labels worden gereinigd met een droge doek of een doek die is bevochtigd met een milde zeepoplossing.

De unit mag niet worden blootgesteld aan sterke schoonmaakmiddelen of vloeistoffen.

# 5.5 Een module vervangen

Deze instructie beschrijft hoe u een module vervangt die op een achterwand is geïnstalleerd.

- 1. Schakel het systeem uit.
- 2. Maak alle klemmen los.
- 3. Verwijder de module van de achterwand.

NL

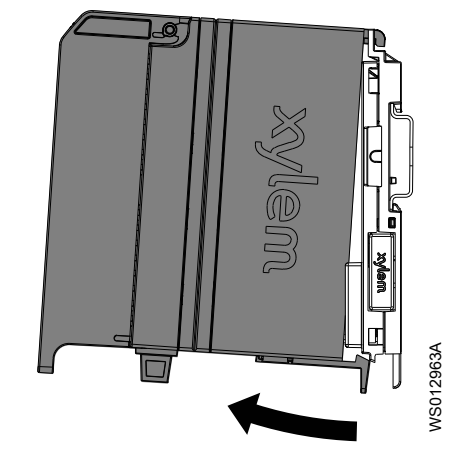

- 4. Installeer een nieuwe module.
- 5. Sluit alle klemmen aan.
- 6. Zet de netvoeding aan.
  - Het systeem detecteert de nieuwe module en begint de software bij te werken.
- 7. Als de module van een ander type is dan de verwijderde module, voer dan de Setup Wizard uit.

## 5.6 Vervang de voedingsmodule aan de achterwand

- 1. Schakel het systeem uit.
- 2. Maak alle klemmen los.
- 3. Verwijder de voedingsmodule op de achterwand van de muur of van de DIN-rail.
- 4. Verwijder de voedingsmodule op de achterwand.

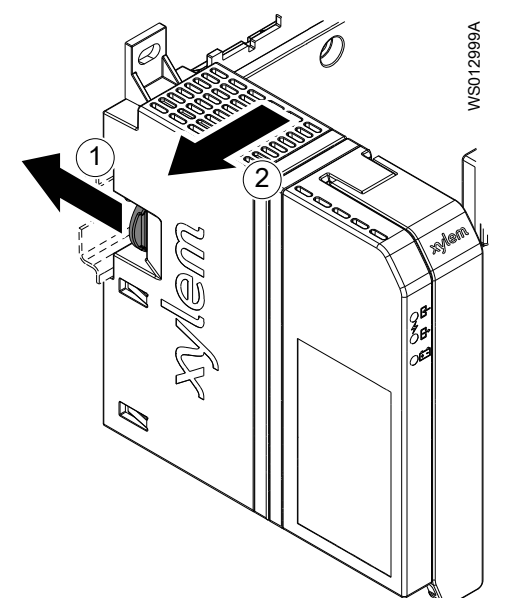

- 5. Installeer een nieuwe voedingsmodule op de achterwand
- 6. Sluit alle klemmen aan.
- Zet de netvoeding aan.
   Het systeem detecteert de nieuwe module en begint de software bij te werken.

#### 5.6.1 Vervang de zekering

De zekering voor de externe reservebatterij bevindt zich onder de module. De zekering moet de juiste waarden hebben. Zie *Aansluitingen* op pagina 61

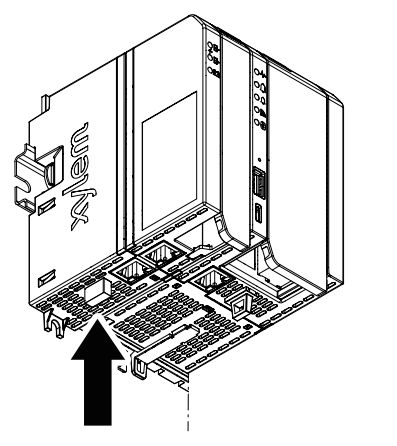

- 1. Trek de zekering naar buiten.
- 2. Duw de nieuwe zekering op zijn plaats.

# 5.7 Een achterwand vervangen

- 1. Schakel het systeem uit.
- 2. Verwijder alle modules van de achterwand.
- 3. Scheid de achterwand van de voedingsmodule op de achterwand.

NS013069A

- Voor wandinstallaties moeten alle aangrenzende delen aan één kant van de achterwand van de wand worden verwijderd.
- 4. Verwijder de achterwand van de wand of van de DIN-rail.
- 5. Installeer een nieuwe achterwand.

Herinstalleer alle andere systeemonderdelen.

## 5.8 Vervang de batterij of de geheugenkaart

De RTC-batterij en de geheugenkaart worden geïnstalleerd in de applicatiebeheerder.

- 1. Schakel het systeem uit
- 2. Verwijder de applicatiebeheerder van de achterwand.

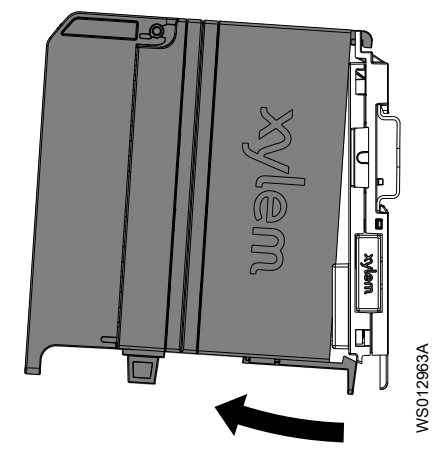

3. Verwijder het deksel van het batterijluikje.

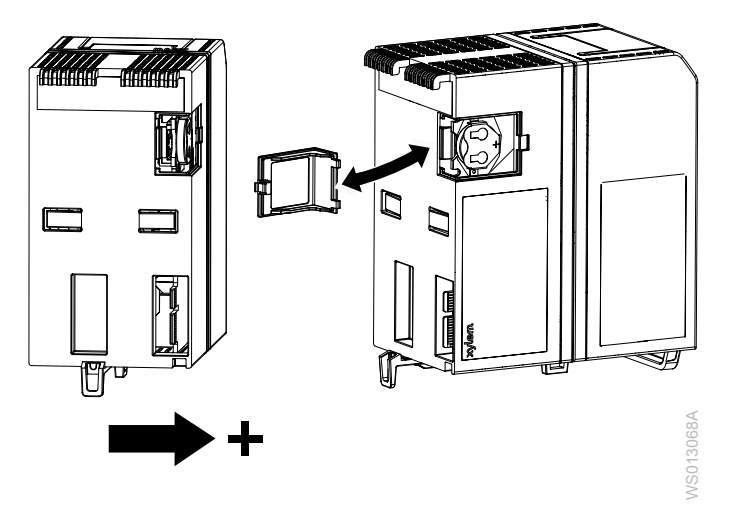

- Vervang de batterij.
   Type batterij: zie *Elektrische gegevens* op pagina 52.
- 5. Vervang de geheugenkaart. Kaarttype: MicroSD
- 6. Sluit de deksel.
- 7. Installeer de applicatiebeheerder op de achterwand. Zie *Installeer de application manager*.
- 8. Schakel de stroom in en controleer of de systeemtijd correct is.

# 6 Lokaliseren van storingen

# 6.1 Alarmen en storingen

Problemen in het systeem worden op de volgende twee manieren behandeld:

| Alarmen   | <ul> <li>Het systeem waarschuwt dat er iets mis is met het proces of de machines.</li> <li>Tenzij een storing het alarm heeft veroorzaakt, blijft het systeem werken.</li> </ul>                                                                                                    |
|-----------|----------------------------------------------------------------------------------------------------|
| Storingen | <ul> <li>De werking van het systeem of een deel van het systeem wordt stopgezet als<br/>gevolg van een fout in een sensor of een machine.</li> <li>Het systeem geeft een alarm af.</li> <li>De storing moet handmatig worden gereset om de gestopte functionaliteit terug te<br/>krijgen.</li> </ul> |

#### HMI- en LED-gedrag voor alarmen en storingen

De alarmstatus wordt in de HMI met kleuren gecodeerd op het alarmbelpictogram. Als het pictogram knippert met een frequentie van 2 Hz, is er een actief of inactief niet-geactiveerd alarm.

- Als het pictogram continu rood is, is er een actief bevestigd alarm.
- Als het pictogram continu geel is, is er een storing die nog niet is gereset.

De LED's op de modules geven informatie over de status van het systeem.

| Module                                                                      | Led     | Beschrijving                                                 |  |
|-----------------------------------------------------------------------------|---------|--------------------------------------------------------------|--|
| Applicatiebeheer Rood • De LED brandt wanneer er een prioriteit 1 alarm is. |         | De LED brandt wanneer er een prioriteit 1 alarm is.          |  |
| der                                                                         | Geel o  | De LED brandt wanneer er een alarm met lagere prioriteit is. |  |
| Pompmodule                                                                  | Rood ●û | De LED brandt als er alarmen en storingen zijn.              |  |

De volgende tabel laat zien hoe alarmenstatussen op verschillende apparaten worden aangegeven:

| Alarmstatus                                                                 | Storin | HMI                 | Led-gedrag       |                                   |                                           |
|-----------------------------------------------------------------------------|--------|---------------------|------------------|-----------------------------------|-------------------------------------------|
|                                                                             | g      |                     | Pompmodule       | Applicatiebeheerder, prioriteit 1 | Applicatiebeheerder,<br>lagere prioriteit |
| Geen alarm                                                                  | Nr.    | -                   | -                | -                                 | -                                         |
| Alarm is inactief en<br>bevestigd.                                          | Nr.    | -                   | -                | -                                 | -                                         |
| Alarm is inactief en<br>niet bevestigd.                                     | Nr.    | Grijs               | -                | -                                 | -                                         |
| Een alarm met<br>prioriteit 1 is actief<br>en wordt niet<br>bevestigd.      | Nr.    | Knipperen<br>d rood | -                | Knipperend rood                   | -                                         |
| Een alarm met<br>lagere prioriteit is<br>actief en wordt niet<br>bevestigd. | Nr.    | Knipperen<br>d rood | -                | -                                 | Knipperend geel                           |
| Een alarm met<br>prioriteit 1 is actief<br>en wordt niet<br>bevestigd.      | Ja     | Knipperen<br>d rood | Constant<br>rood | Knipperend rood                   | -                                         |

| Alarmstatus                                                                       | Storin | HMI                 | Led-gedrag       |                                   |                                           |
|-----------------------------------------------------------------------------------|--------|---------------------|------------------|-----------------------------------|-------------------------------------------|
|                                                                                   | g      |                     | Pompmodule       | Applicatiebeheerder, prioriteit 1 | Applicatiebeheerder,<br>lagere prioriteit |
| Een alarm met<br>lagere prioriteit is<br>actief en wordt niet<br>bevestigd.       | Ja     | Knipperen<br>d rood | Constant<br>rood | -                                 | Knipperend geel                           |
| Een fout is nog niet<br>gereset en het alarm<br>is inactief en niet<br>bevestigd. | Ja     | Constant<br>geel    | Constant<br>rood | Knipperend rood                   | -                                         |
| Een alarm met<br>prioriteit 1 is actief<br>en wordt bevestigd.                    | Nr.    | Constant<br>rood    | _                | Constant rood                     | -                                         |
| Een alarm met<br>lagere prioriteit is<br>actief en wordt<br>bevestigd.            | Nr.    | Constant<br>rood    | -                | -                                 | Constant geel                             |
| Een alarm met<br>prioriteit 1 is actief<br>en wordt bevestigd.                    | Ja     | Constant<br>rood    | Constant<br>rood | Constant rood                     | -                                         |
| Een alarm met<br>lagere prioriteit is<br>actief en wordt<br>bevestigd.            | Ja     | Constant<br>rood    | Constant<br>rood | -                                 | Constant geel                             |
| Een fout is nog niet<br>gereset en het alarm<br>is inactief en<br>bevestigd.      | Ja     | Constant<br>geel    | Constant<br>rood | Constant rood                     | -                                         |

#### Foutreset

Een van de volgende opties wordt gebruikt om fouten te resetten:

- De resetknop op de pagina Alarmen naast de alarmbevestigingsknop
- Een externe toets die is verbonden met de parameter **De signaalfout resetten, allemaal** De externe knop reset alle storingen in het systeem.
- De externe interfaces die zijn geconfigureerd voor reset

# 6.2 Alle alarmen

#### 6.2.1 Systeemalarmen

| Nummer  | Alarm              | Beschrijving                                                                                | Bron   | Mogelijke oorzaak                                                                                                    | Actie                                                                                                    |
|---------|--------------------|---------------------------------------------------------------------------------------------|--------|----------------------------------------------------------------------------------------------------|----------------------------------------------------------------------------------------------------|
| AL_0006 | Ontbrekende module | De<br>applicatiebeheerder<br>heeft de<br>communicatie met<br>een andere module<br>verloren. | Module | <ul> <li>De module is<br/>verwijderd.</li> <li>Een van de<br/>volgende<br/>onderdelen is<br/>defect: <ul> <li>Module</li> <li>Achterwand</li> <li>Achterwandaans<br/>luiting,<br/>applicatiebeheer<br/>der</li> </ul> </li> </ul> | <ul> <li>Schakel het<br/>systeem uit en<br/>controleer de<br/>aansluiting van de<br/>module.</li> <li>Vervang indien<br/>nodig het defecte<br/>item: <ul> <li>Module</li> <li>Achterwand</li> <li>Application<br/>manager</li> </ul> </li> </ul> |

| Nummer  | Alarm                              | Beschrijving                                                                                                    | Bron                                            | Mogelijke oorzaak                                                                                                    | Actie                                                                                                    |
|---------|------------------------------------|----------------------------------------------------------------------------------------------------|-------------------------------------------------|----------------------------------------------------------------------------------------------------|----------------------------------------------------------------------------------------------------|
| AL_0013 | Stroomvoorzieningsfo<br>ut         | Wanneer het systeem<br>overschakelt op<br>batterijvoeding, wordt<br>de gebruiker<br>gewaarschuwd dat de<br>externe<br>stroomvoorziening is<br>losgekoppeld. | Voedingsmodule<br>achterwand<br>Digitale ingang | <ul> <li>De<br/>hoofdschakelaar<br/>staat uit.</li> <li>De stroomkabels<br/>zitten los.</li> <li>De stroomkabels<br/>zijn beschadigd.</li> <li>De<br/>stroomonderbreker<br/>is geactiveerd.</li> <li>Er is een<br/>stroomstoring.</li> </ul>                                            | <ul> <li>Zet de<br/>hoofdschakelaar<br/>aan.</li> <li>Sluit de<br/>voedingskabels<br/>correct aan.</li> <li>Vervang de<br/>voedingskabels.</li> <li>Reset de<br/>stroomonderbreker<br/>nadat de storing is<br/>verholpen.</li> <li>Herstel de<br/>netspanning.</li> </ul>                                                                                                    |
| AL_0023 | Niet<br>overeenstemmende<br>module | De productcode van<br>de module komt niet<br>overeen met de<br>productcode van de<br>vorige module die in<br>bedrijf werd gesteld.                          | Module                                          | Een module is<br>vervangen door een<br>module met een<br>andere productcode.<br>Het is niet mogelijk de<br>module automatisch<br>in het systeem te<br>configureren.                                                                                                    | <ul> <li>Als de module<br/>correct is, voer dan<br/>de Setup Wizard<br/>uit.</li> <li>Als de module niet<br/>juist is, vervang dan<br/>de module.</li> </ul>                                                                                                    |
| AL_0028 | Software-update<br>mislukt         | De software-update is<br>mislukt. Het systeem<br>keert terug naar de<br>vorige versie.                                                                      | Applicatiebeheerder                             | <ul> <li>Het USB-station is<br/>niet correct<br/>geplaatst.</li> <li>Het USB-station is<br/>defect.</li> <li>Het softwarepakket<br/>is onjuist.</li> <li>Het systeem is in<br/>een fouttoestand.</li> <li>Het systeem zit<br/>midden in een<br/>andere<br/>systeembewerking.</li> </ul> | <ul> <li>Plaats de USB-<br/>drive op juiste wijze<br/>in de poort.</li> <li>Vervang indien<br/>nodig de USB-<br/>drive.</li> <li>Gebruik het juiste<br/>softwarepakket om<br/>de<br/>applicatiebeheerder<br/>bij te werken.</li> <li>Reset de storing en<br/>probeer het<br/>opnieuw.</li> <li>Wacht tot de<br/>bewerking voltooid<br/>is en probeer het<br/>opnieuw.</li> </ul> |
|         |                                    |                                                                                                    | Module                                          | De communicatie<br>tussen de modules is<br>mislukt.                                                                                                    | Start het systeem opnieuw op.                                                                                                    |
| AL_0042 | Hoge temperatuur                   | De temperatuur in het<br>aangesloten apparaat<br>ligt dicht bij de<br>maximumtemperatuur                                                                    | Module                                          | <ul> <li>Het apparaat is<br/>defect.</li> <li>Het apparaat<br/>bevindt zich in een<br/>te warme<br/>omgeving.</li> </ul>                                                                                                    | <ul> <li>Controleer of het<br/>apparaat correct<br/>werkt.</li> <li>Onderzoek de<br/>omgeving waarin<br/>het apparaat zich<br/>bevindt.</li> </ul>                                                                                                    |
| AL_0043 | Service nodig                      | Een belangrijk<br>onderdeel heeft<br>onderhoud nodig.                                                                                                    | Applicatiebeheerder                             | De RTC-batterij in de<br>applicatiebeheerder<br>heeft een lage<br>spanning.                                                                                                    | Vervang de RTC-<br>batterij.                                                                                                    |
| AL_0036 | Ongeldige<br>configuratie          | Zie de aparte tabel                                                                                                    |                                                 |                                                                                                    |                                                                                                    |

#### Ongeldige configuratie

Het systeem is niet goed geconfigureerd. De functie is uitgeschakeld.

| Bron                      | Mogelijke oorzaak                                                                                                    | Actie                                                                                                    |
|---------------------------|----------------------------------------------------------------------------------------------------|----------------------------------------------------------------------------------------------------|
| Start- en stopniveau      | Het startniveau van de pomp is lager dan het stopniveau.                                                                            | Configureer de niveaus zo dat het startniveau boven het stopniveau ligt.                                                                                                    |
|                           | Het startniveau en het stopniveau worden toegewezen aan dezelfde sondesensor.                                                       | Configureer de start- en stopniveaus voor verschillende sensoren.                                                                                                    |
| Startniveau               | Het startniveau van de pomp ligt<br>boven de hoogte van de natte<br>put.                                                            | Configureer het startniveau onder de hoogte van de natte put.                                                                                                    |
|                           | Het startniveau van de pomp is<br>hoger dan het geconfigureerde<br>hoge niveau.                                                     | Configureer het startniveau onder het hoge niveau.                                                                                                    |
|                           | Het startniveau ligt boven de<br>niveaus waarbij hulppompen<br>worden gestart.                                                      | Configureer het startniveau onder de niveaus die hulppompen starten.                                                                                                    |
| Start- en stopschakelaars | Er zijn geen digitale ingangen<br>geselecteerd voor de start- en<br>stopvlotterschakelaars.                                         | Configureer de digitale ingangen<br>voor de start- en<br>stopvlotterschakelaars.                                                                                               |
|                           | Er zijn geen sondesensoren geconfigureerd voor de start- of stopniveaus.                                                            | Sensoren configureren voor de start- en stopniveaus.                                                                                                    |
| Analoge niveausensor      | Er is geen analoge ingang geselecteerd voor de analoge niveausensor.                                                                | Configureer een analoge ingang voor de analoge niveausensor.                                                                                                    |
|                           | De minimumwaarde van de<br>sensor is hoger dan de<br>maximumwaarde.                                                                 | Configureer de sensorwaarden zo<br>dat de maximumwaarde hoger is<br>dan de minimumwaarde.                                                                                      |
| Debietmeter               | De minimumwaarde van de<br>sensor is hoger dan de<br>maximumwaarde.                                                                 | Configureer de sensorwaarden zo<br>dat de maximumwaarde hoger is<br>dan de minimumwaarde.                                                                                      |
| Droogloopbeveiliging      | Er is geen analoge ingang<br>geselecteerd voor de laag<br>niveauschakelaar.                                                         | Configureer een digitale ingang<br>voor de laag niveauschakelaar.                                                                                                    |
|                           | Het stopniveau is gelijk aan of hoger dan het lage niveau.                                                                          | Configureer het lage niveau boven het stopniveau.                                                                                                    |
| Vetstrook minimalisering  | De minimalisatiefunctie van de<br>vetstrook is ingeschakeld. Er is<br>geen analoge sensor<br>geconfigureerd als<br>waterniveaubron. | <ul> <li>Configureer een analoge<br/>sensor als bron voor het<br/>waterpeil.</li> <li>Als er geen analoge sensor<br/>beschikbaar is, schakelt u de<br/>functie uit.</li> </ul> |
|                           | Het verschil tussen start- en<br>stopniveau is minder dan 30 cm<br>(11,8 in).                                                       | <ul> <li>Schakel de functie uit.</li> <li>Configureer de start- en<br/>stopniveaus zodanig dat het<br/>verschil meer dan 30 cm (11,8<br/>in) is.</li> </ul>                    |

| Bron                      | Mogelijke oorzaak                                                                                                    | Actie                                                                                                    |  |
|---------------------------|----------------------------------------------------------------------------------------------------|----------------------------------------------------------------------------------------------------|--|
| Overloopdetectie          | De overloopdetectiebron is<br>geselecteerd als<br>vlotterschakelaar. Er is geen<br>digitale ingang geselecteerd voor<br>de overloopschakelaar.                                                           | Configureer een digitale ingang<br>voor de overloopschakelaar.                                                                                       |  |
|                           | De niveauregelaar is<br>geselecteerd als<br>vlotterschakelaar, maar de<br>overloopdetectiebron is ingesteld<br>op waterniveau.                                                                           | Wijzig de overloopdetectiebron in<br>vlotterschakelaar of wijzig het<br>type niveauvoorziening.                                                      |  |
| Berekening overloopdebiet | De berekeningsmethode voor het<br>overstortvolume is geselecteerd,<br>maar er is geen analoge<br>niveausensor geconfigureerd<br>voor de meting van het waterpeil.                                        | Configureer een analoge<br>niveausensor voor de meting van<br>het waterniveau.                                                                       |  |
|                           | De ingevoerde waarden voor de<br>volgende parameters is kleiner of<br>gelijk aan de waarden van het<br>vorige niveau in de handmatig<br>gedefinieerde stuw:<br>• Niveau boven overloopniveau<br>• Stroom | Voer voor elk niveau de juiste<br>waarden van de volgende<br>parameters in:<br>• Niveau boven overloopniveau<br>• Stroom                             |  |
| Modbus registerkaart      | Het systeem is geconfigureerd<br>om een aangepaste Modbus-<br>registerkaart te gebruiken, maar<br>er is geen geldige aangepaste<br>kaart.                                                                | Importeer een geldige Modbus-<br>registerkaart of configureer het<br>systeem om de standaardkaart te<br>gebruiken.                                   |  |
| Energieminimalisator      | De start- en stopniveaus liggen te<br>dicht bij elkaar.                                                                                                    | Vergroot de afstand tussen de<br>start- en stopniveaus, of schakel<br>de functie voor het minimaliseren<br>van vetstrepen uit.                       |  |
|                           |                                                                                                    | <ul> <li>De versiteeprininalisatori is de minimumafstand 15 cm.</li> <li>Met vetstreepminimalisator is de minimale afstand 35 cm (14 in).</li> </ul> |  |
|                           | De pompcyclus heeft geen tijdsbeperking.                                                                                                    | Configureer de maximale looptijd van de pompcyclus.                                                                                                  |  |
|                           | Het niveauapparaat is geen analoge niveausensor.                                                                                                    | Gebruik een analoge<br>niveausensor als niveau-<br>inrichting.                                                                                       |  |
|                           | De functie is geconfigureerd om<br>het gemeten debiet te gebruiken,<br>maar er is geen geïnstalleerde<br>debietmeter.                                                                                    | Installeer een debietmeter of<br>configureer de functie om een<br>berekend debiet te gebruiken.                                                      |  |

| Bron                | Bron Mogelijke oorzaak Actie                                                       |                                                                                                    |  |  |
|---------------------|------------------------------------------------------------------------------------|----------------------------------------------------------------------------------------------------|--|--|
| Putreiniging        | Er zijn geen pompen beschikbaar<br>voor het reinigen van de put.                   | Zorg ervoor dat de pompen<br>correct zijn geconfigureerd voor<br>de reiniging van de put:                                                                                                    |  |  |
|                     |                                                                                    | <ul> <li>Bij ten minste één pomp moet<br/>de putreiniging zijn<br/>ingeschakeld.</li> <li>Standaardpompen met<br/>putreiniging ingeschakeld<br/>moeten een<br/>stroomtransformator<br/>geconfigureerd hebben.</li> </ul> |  |  |
|                     | Het niveauapparaat is geen analoge niveausensor.                                   | Gebruik een analoge<br>niveausensor als niveau-<br>inrichting.                                                                                                    |  |  |
| Startsequentie pomp | De pompstartsequentiefunctie is<br>ingeschakeld, maar CODESYS is<br>uitgeschakeld. | CODESYS inschakelen.                                                                                                    |  |  |

## 6.2.2 Stationalarmen

| Aantal  | Alarm       | Beschrijving                                                                                                | Bron      | Mogelijke oorzaak                                                                                                    | Actie                                                                                                    |
|---------|-------------|----------------------------------------------------------------------------------------------------|-----------|----------------------------------------------------------------------------------------------------|----------------------------------------------------------------------------------------------------|
| AL_0001 | Overstort   | Het vloeistofniveau in<br>de natte put is hoger<br>dan het<br>overloopniveau.                               | Natte put | <ul> <li>De instroom is te hoog.</li> <li>De uitstroom is<br/>geblokkeerd.</li> <li>Een van de volgende<br/>onderdelen is defect: <ul> <li>Pomp</li> <li>Peilsensor</li> <li>Niveauschakelaar</li> </ul> </li> </ul> | <ul> <li>Verminder of stop de<br/>instroom in de put.</li> <li>Verwijder verstopping<br/>van de pompen, kleppen<br/>of leidingen.</li> <li>Vervang indien nodig het<br/>defecte item: <ul> <li>Pomp</li> <li>Peilsensor</li> <li>Niveauschakelaar</li> </ul> </li> </ul>                                                                                                    |
| AL_0002 | Hoog niveau | Het vloeistofniveau in<br>de natte put is hoger<br>dan of gelijk aan het<br>geconfigureerde hoge<br>niveau. | Natte put | <ul> <li>De instroom is hoog.</li> <li>De uitstroom is<br/>geblokkeerd.</li> <li>Een van de volgende<br/>onderdelen is defect: <ul> <li>Pomp</li> <li>Peilsensor</li> <li>Niveauschakelaar</li> </ul> </li> </ul>    | <ul> <li>Verminder of stop de<br/>instroom in de put.</li> <li>Als de hoge instroom<br/>een permanent<br/>probleem is, controleer<br/>dan de stand en de<br/>werking van de<br/>hoogniveauschakelaar.</li> <li>Verwijder verstopping<br/>van de pompen, kleppen<br/>of leidingen.</li> <li>Vervang indien nodig het<br/>defecte item:         <ul> <li>Pomp</li> <li>Peilsensor</li> <li>Niveauschakelaar</li> </ul> </li> </ul> |

| Aantal  | Alarm                           | Beschrijving                                                                                                    | Bron                | Mogelijke oorzaak                                                                                                    | Actie                                                                                                    |
|---------|---------------------------------|----------------------------------------------------------------------------------------------------|---------------------|----------------------------------------------------------------------------------------------------|----------------------------------------------------------------------------------------------------|
| AL_0008 | Inconsistente<br>sensorsignalen | De aflezing van de<br>niveausensor is lager<br>dan het startniveau,<br>maar de hoog-<br>niveauschakelaar is<br>actief. De<br>waterniveau-indicatie<br>is niet beschikbaar. | Natte put           | <ul> <li>De schakelaar voor<br/>hoog niveau wordt<br/>onder het startniveau<br/>geïnstalleerd.</li> <li>Een van de volgende<br/>onderdelen is defect: <ul> <li>Peilsensor</li> <li>Hoogniveauschakela<br/>ar</li> </ul> </li> </ul>                                                                                                    | <ul> <li>Installeer de schakelaar<br/>voor hoog niveau<br/>correct, zodat de<br/>schakelaar zich boven<br/>het startniveau bevindt.</li> <li>Vervang indien nodig het<br/>defecte item: <ul> <li>Peilsensor</li> <li>Hoogniveauschakelaa<br/>r</li> </ul> </li> </ul>                                                                                                    |
|         |                                 | Een niveausensor is<br>actief terwijl lagere<br>niveausensoren<br>inactief zijn. De<br>waterniveau-indicatie<br>is niet beschikbaar.                                       | Sondemodu<br>le     | De niveausonde is defect<br>of verkeerd geïnstalleerd.                                                                                                    | Controleer of de sonde<br>goed werkt en correct is<br>geïnstalleerd.                                                                                                    |
| AL_0024 | Laag niveau                     | Het vloeistofniveau in<br>de natte put is lager<br>dan of gelijk aan het<br>geconfigureerde lage<br>niveau. De pomp kan<br>drooglopen.                                     | Natte put           | <ul> <li>De pomp loopt in de<br/>handm. modus.</li> <li>De niveausensor is<br/>defect.</li> <li>De schakelaar voor laag<br/>niveau wordt boven het<br/>aanslagniveau<br/>geïnstalleerd.</li> <li>De start- en stopniveaus<br/>van de sensoren zijn<br/>niet juist ingesteld.</li> </ul>                                                                                                    | <ul> <li>Als de pomp loopt, stop<br/>hem dan en schakel<br/>over op automatische<br/>modus.</li> <li>Vervang indien nodig de<br/>sensor.</li> <li>Installeer de schakelaar<br/>voor laag niveau correct,<br/>zodat de schakelaar zich<br/>onder het stopniveau<br/>bevindt.</li> <li>Configureer de<br/>instellingen van de start-<br/>en stopniveaus correct.</li> </ul> |
| AL_0033 | Laag debiet                     | De instroom of<br>uitstroom is lager dan<br>de geconfigureerde<br>drempelwaarde.                                                                                           | In- of<br>uitstroom | <ul> <li>De stroommeter is<br/>defect.</li> <li>De klep is gesloten.</li> <li>Bron: Instroom <ul> <li>Er is een probleem in<br/>het netwerk<br/>stroomopwaarts.</li> </ul> </li> <li>Bron: Uitstroom <ul> <li>Dit alarm wordt alleen<br/>gegeven wanneer de<br/>uitstroom onder een<br/>drempelwaarde ligt en<br/>de pomp blijft draaien.</li> <li>De pomp is defect.</li> <li>Er is een probleem in<br/>de natte put.</li> </ul> </li> </ul> | <ul> <li>Vervang de<br/>stroommeter.</li> <li>Open de klep.</li> <li>Bron: Instroom <ul> <li>Controleer het<br/>netwerk.</li> </ul> </li> <li>Bron: Uitstroom <ul> <li>Controleer de pomp.</li> <li>Controleer de natte<br/>pomp.</li> </ul> </li> </ul>                                                                                                    |
| AL_0034 | Hoog debiet                     | De instroom of<br>uitstroom is hoger dan<br>de geconfigureerde<br>drempelwaarde.                                                                                           | In- of<br>uitstroom | <ul> <li>De stroommeter is<br/>defect.</li> <li>Er worden meer kleppen<br/>geopend dan nodig is.</li> <li>Bron: Instroom <ul> <li>Er is een probleem in<br/>het netwerk<br/>stroomopwaarts.</li> </ul> </li> </ul>                                                                                                    | <ul> <li>Vervang de<br/>stroommeter.</li> <li>Sluit een of meer<br/>kleppen.</li> <li>Bron: Instroom <ul> <li>Controleer het<br/>netwerk.</li> <li>Vervang de pomp met<br/>lagere capaciteit.</li> </ul> </li> </ul>                                                                                                    |

#### 6 Lokaliseren van storingen

| Aantal  | Alarm                   | Beschrijving                             | Bron                             | Mogelijke oorzaak                                                                                          | Actie                                                                                                    |
|---------|-------------------------|------------------------------------------|----------------------------------|----------------------------------------------------------------------------------------------------|----------------------------------------------------------------------------------------------------|
| AL_0035 | Personeelsalarm         | De timer voor het<br>alarm is afgelopen. | Station                          | Het personeel in het<br>station is niet in staat om<br>de timer te resetten.                               | Zorg ervoor dat het<br>personeel in het station<br>veilig is en snel reageert.                                              |
| AL_0041 | Ontbrekende<br>gegevens | Gegevens ontbreken<br>of zijn onjuist.   | Berekening<br>overloopde<br>biet | Er is een overloop<br>opgetreden tijdens een<br>stroomstoring of tijdens het<br>opstarten van het systeem. | Geen actie.<br>Het alarm wordt<br>gedeactiveerd nadat het<br>systeem niet langer een<br>aanhoudende overloop<br>detecteert. |

## 6.2.3 Module-alarmen

| Aantal  | Alarm                          | Beschrijving                                                                       | Bron              | Mogelijke oorzaak                                                                                                | Actie                                                                                                    |
|---------|--------------------------------|------------------------------------------------------------------------------------|-------------------|----------------------------------------------------------------------------------------------------|----------------------------------------------------------------------------------------------------|
| AL_0026 | Analoge ingang onder<br>bereik | De stroom van de in<br>bedrijf gestelde<br>analoge ingang is<br>lager dan 3,8 mA.  | Analoge<br>ingang | <ul> <li>Een van de volgende<br/>onderdelen is defect:</li> <li>Kabel</li> <li>Sensor</li> <li>Module</li> </ul> | <ul> <li>Sluit de kabels aan op<br/>een andere analoge<br/>ingang en herconfigureer<br/>de functie.</li> <li>Vervang indien nodig het<br/>defecte item: <ul> <li>Kabel</li> <li>Sensor</li> <li>Module</li> </ul> </li> </ul> |
| AL_0027 | Analoge ingang boven<br>bereik | De stroom van de in<br>bedrijf gestelde<br>analoge ingang is<br>hoger dan 20,2 mA. | Analoge<br>ingang | <ul> <li>Een van de volgende<br/>onderdelen is defect:</li> <li>Kabel</li> <li>Sensor</li> <li>Module</li> </ul> | <ul> <li>Sluit de kabels aan op<br/>een andere analoge<br/>ingang en herconfigureer<br/>de functie.</li> <li>Vervang indien nodig het<br/>defecte item: <ul> <li>Kabel</li> <li>Sensor</li> <li>Module</li> </ul> </li> </ul> |

## 6.2.4 Machine-alarmen

| Nummer  | Alarm               | Beschrijving                                                                               | Bron | Mogelijke oorzaak                                                                                                    | Actie                                                                                                    |
|---------|---------------------|--------------------------------------------------------------------------------------------|------|----------------------------------------------------------------------------------------------------|----------------------------------------------------------------------------------------------------|
| AL_0003 | Te hoge temperatuur | De thermische<br>sensoren detecteren<br>dat de<br>temperatuurlimiet<br>wordt overschreden. | Pomp | <ul> <li>De pomp loopt droog.</li> <li>De ingangsstroom naar<br/>de pomp is hoog.</li> <li>De motorbelasting is<br/>hoog.</li> <li>De<br/>omgevingstemperatuur<br/>is hoog.</li> <li>De mechanische<br/>wrijving tussen de<br/>onderdelen is groot.</li> <li>De pomp draait een<br/>lange tijd.</li> <li>De koelvloeistof is laag<br/>of afwezig.</li> <li>De thermische sensor is<br/>defect.</li> </ul> | <ul> <li>Controleer de<br/>instellingen van het<br/>waterpasapparaat en de<br/>positie van het apparaat<br/>in de natte put.</li> <li>Controleer de pomp op<br/>overstroom.</li> <li>Verminder de<br/>motorbelasting.</li> <li>Controleer de<br/>omgevingstemperatuur.</li> <li>Smeer de onderdelen.</li> <li>Configureer de -<br/>parameter.</li> <li>Controleer het peil van<br/>de koelvloeistof.</li> <li>Vervang indien nodig de<br/>defecte thermische<br/>sensor.</li> </ul> |

| Nummer  | Alarm         | Beschrijving                                                                                                    | Bron            | Mogelijke oorzaak                                                                                                    | Actie                                                                                                    |
|---------|---------------|----------------------------------------------------------------------------------------------------|-----------------|----------------------------------------------------------------------------------------------------|----------------------------------------------------------------------------------------------------|
| AL_0005 | Algemene fout | Er is een storing in de<br>pomp of de VFD.                                                                        | Pomp            | <ul> <li>Het regelsysteem in de<br/>pomp is defect.</li> <li>De motor is defect.</li> <li>De VFD heeft een<br/>storing.</li> </ul>                                                                                                    | Registreer het nummer van<br>de foutmelding en neem<br>contact op met de verkoop-<br>en<br>servicevertegenwoordiger.                                                                                                    |
| AL_0009 | Sensorfout    | Er is geen signaal of een foutsignaal van                                                                         | Pomp            | De lekkagesensor is defect.                                                                                                    | Vervang de sensor.                                                                                                    |
|         |               | een sensor.                                                                                                    | Sondemodu<br>le | De niveausonde is<br>losgekoppeld of defect.                                                                                                    | Controleer of de sonde<br>goed werkt en correct is<br>geïnstalleerd. Vervang<br>indien nodig de sensor.                                                                                                    |
| AL_0016 | Lekkage       | De lekdetector-sensor<br>detecteert een<br>lekkage.                                                               | Pomp            | <ul> <li>De asafdichting is kapot.</li> <li>De kabel van de pomp<br/>is beschadigd.</li> <li>De pomp is defect.</li> </ul>                                                                                                    | <ul> <li>Vervang zo nodig de<br/>afdichtingsmof.</li> <li>Vervang zo nodig de<br/>pompkabel.</li> <li>Vervang zo nodig de<br/>pomp.</li> </ul>                                                                                                    |
| AL_0021 | Startfout     | Er wordt een<br>startsignaal gegeven,<br>maar het<br>feedbacksignaal geeft<br>aan dat de pomp niet<br>is gestart. | Pomp            | <ul> <li>De<br/>hoofdstroomonderbreker<br/>is open.</li> <li>De bedrading van de<br/>pomp zit los.</li> <li>De feedback van de<br/>pomp is onjuist.</li> <li>Een van de volgende<br/>onderdelen is defect: <ul> <li>Contactor</li> <li>Stroomtransformator</li> <li>Pomp</li> <li>Pompmodule</li> </ul> </li> </ul> | <ul> <li>Sluit de<br/>hoofdstroomonderbreker<br/>.</li> <li>Corrigeer de bedrading<br/>van de pomp.</li> <li>Controleer de<br/>aansluiting van het<br/>digitale ingangstoestel of<br/>de stroomtransformator.</li> <li>Vervang indien nodig het<br/>defecte item: <ul> <li>Contactor</li> <li>Stroomtransformator</li> <li>Pomp</li> <li>Pompmodule</li> </ul> </li> </ul> |
| AL_0022 | Stopfout      | Er wordt een<br>stopsignaal gegeven,<br>maar het<br>feedbacksignaal geeft<br>aan dat de pomp niet<br>is gestopt.  | Pomp            | <ul> <li>De bedrading van de<br/>pomp zit los.</li> <li>De feedback van de<br/>pomp is onjuist.</li> <li>Een van de volgende<br/>onderdelen is defect: <ul> <li>Contactor</li> <li>Stroomtransformator</li> <li>Pomp</li> <li>Pompmodule</li> </ul> </li> </ul>                                                     | <ul> <li>Corrigeer de bedrading<br/>van de pomp.</li> <li>Controleer de<br/>aansluiting van het<br/>digitale ingangstoestel of<br/>de stroomtransformator.</li> <li>Vervang indien nodig het<br/>defecte item: <ul> <li>Contactor</li> <li>Stroomtransformator</li> <li>Pomp</li> <li>Pompmodule</li> </ul> </li> </ul>                                                    |

| Nummer  | Alarm                            | Beschrijving                                                                                            | Bron | Mogelijke oorzaak                                                                                                    | Actie                                                                                                    |
|---------|----------------------------------|----------------------------------------------------------------------------------------------------|------|----------------------------------------------------------------------------------------------------|----------------------------------------------------------------------------------------------------|
| AL_0031 | Geactiveerde<br>motorbeveiliging | De stroom naar de<br>motor overschrijdt de<br>maximumwaarde van<br>de stroomonderbreker<br>of zekering. | Pomp | <ul> <li>De spanning daalt onder<br/>de nominale waarde van<br/>de motor.</li> <li>De schakelkast is<br/>oververhit.</li> <li>Het bedieningspaneel,<br/>de gesplitste<br/>verbindingen of<br/>onderdelen zijn defect.</li> <li>De pomp of de motor is<br/>defect.</li> </ul> | <ul> <li>Controleer de<br/>stroomtoevoer.</li> <li>Zorg voor schaduw of<br/>ventilatie, of verplaats de<br/>schakelkast uit de buurt<br/>van de warmtebron.</li> <li>Vervang indien nodig het<br/>defecte item: <ul> <li>Gecorrodeerde<br/>gesplitste<br/>verbindingen</li> <li>Losse verbindingen</li> <li>Onderdelen</li> <li>Bedieningspaneel</li> </ul> </li> <li>Vervang de pomp of de<br/>motor.</li> </ul> |
| AL_0030 | Tijd voor inspectie              | De inspectie is klaar.                                                                                  | Pomp | De teller van de looptijd is<br>gedaald tot 0, of het is de<br>geconfigureerde datum.                                                                                                    | <ul> <li>Reset de teller voor de<br/>inspectiemelding.</li> <li>Haal de pomp uit bedrijf<br/>voor de inspectie.</li> </ul>                                                                                                    |
| AL_0032 | Tijd voor revisie                | Er moet een revisie<br>worden uitgevoerd.                                                               | Pomp | De teller van de looptijd is<br>gedaald tot 0, of het is de<br>geconfigureerde datum.                                                                                                    | <ul> <li>Reset de teller voor de<br/>revisiemelding.</li> <li>Haal de pomp uit bedrijf<br/>voor de revisie.</li> </ul>                                                                                                    |
| AL_0045 | Hoge stroom                      | De pomp verbruikt<br>meer stroom dan<br>verwacht voor<br>normale werking.                               | Pomp | De pomp is geblokkeerd.                                                                                                    | Reinig de pomp.                                                                                                    |
| AL_0046 | Lage stroom                      | De ingangsstroom is laag.                                                                               | Pomp | De waaier is versleten of defect.                                                                                                    | Ga na of de waaier aan<br>onderhoud of vervanging<br>toe is.                                                                                                    |
| AL_0057 | Startprocedure pomp<br>mislukt   | De startprocedure in<br>de CODESYS-<br>toepassing is niet<br>voltooid voor de time-<br>out.             | Pomp | <ul> <li>De apparatuur heeft een<br/>storing waardoor de<br/>startprocedure niet kan<br/>worden voltooid.</li> <li>De startvolgorde is niet<br/>correct gedefinieerd<br/>voor het station.</li> </ul>                                                                        | <ul> <li>Controleer of de<br/>aangesloten apparatuur<br/>werkt.</li> <li>Controleer of de<br/>startvolgorde correct is<br/>gedefinieerd.</li> </ul>                                                                                                    |

#### Machine-alarmen, Concertor XPC

Naast de gewone machine-alarmen bevat de module FPM 711 de volgende machinealarmen voor Concertor XPC-machines:

| Aantal  | Alarm                 | Beschrijving                              | Bron | Mogelijke oorzaak                                                                                     | Actie                                                                                                    |
|---------|-----------------------|-------------------------------------------|------|----------------------------------------------------------------------------------------------------|----------------------------------------------------------------------------------------------------|
| AL_0004 | Geblokkeerde rotor    | De rotor kan niet<br>bewegen.             | Pomp | <ul> <li>De pomp is verstopt.</li> <li>Een mechanisch<br/>probleem blokkeert de<br/>rotor.</li> </ul> | <ul> <li>Verwijder ongewenst<br/>materiaal of voorwerpen<br/>van de pomp.</li> <li>Zorg ervoor dat de<br/>propeller zonder al te<br/>veel mechanische<br/>weerstand kan draaien.</li> </ul> |
| AL_0047 | Verminderde prestatie | De prestaties zijn<br>lager dan verwacht. | Pomp | De temperatuur is hoog.                                                                               | <ul> <li>Controleer de<br/>omgevingstemperatuur</li> <li>Controleer het peil van<br/>de koelvloeistof</li> </ul>                                                                            |

| Aantal  | Alarm                       | Beschrijving                                                                                  | Bron | Mogelijke oorzaak                                                                                                    | Actie                                                                                                    |
|---------|-----------------------------|-----------------------------------------------------------------------------------------------|------|----------------------------------------------------------------------------------------------------|----------------------------------------------------------------------------------------------------|
| AL_0048 | Overstroom                  | De ingangsstroom is te hoog.                                                                  | Pomp | <ul><li> De pomp is geblokkeerd.</li><li> De motor is defect.</li></ul>                                                                                | <ul><li>Reinig de pomp.</li><li>Controleer of de motor<br/>correct werkt.</li></ul>                                                                               |
| AL_0049 | Overspanning                | De stator overschrijdt<br>de limiet van de<br>gecreëerde spanning<br>tijdens de vertraging.   | Pomp | <ul> <li>De voedingsspanning is<br/>te hoog.</li> <li>De lijnspanning is<br/>ongebalanceerd.</li> <li>Er is een waterpilaar in<br/>de pijp.</li> </ul> | <ul> <li>Controleer de<br/>voedingsspanning.</li> <li>Indien het alarm zich<br/>voordoet tijdens de<br/>vertraging, verhoog dan<br/>de integratortijd.</li> </ul> |
| AL_0050 | Onderspanning               | De pomp ontvangt<br>onvoldoende<br>spanning.                                                  | Pomp | De ingangsspanning van<br>de pomp is te laag.                                                                                                    | <ul> <li>Controleer de<br/>inkomende<br/>stroomvoorziening</li> <li>Controleer de bedrading<br/>en de aansluitingen op<br/>de aansluitklemmen.</li> </ul>         |
| AL_0051 | Te lage temperatuur         | De thermische<br>sensoren stellen vast<br>dat de temperatuur<br>onder de limiet is.           | Pomp | De omgevingstemperatuur<br>is te laag.                                                                                                    | <ul> <li>Zorg ervoor dat de<br/>omgevingstemperatuur<br/>binnen de grenzen van<br/>de pomp ligt.</li> <li>Verwarmen of isoleren.</li> </ul>                       |
| AL_0052 | Onbalans in<br>fasespanning | De voedingsspanning<br>is ongebalanceerd.                                                     | Pomp | De stroomvoorziening is<br>onvoldoende.                                                                                                    | Controleer of alle<br>voedingsfases aanwezig is<br>en binnen de<br>spanningstolerantie ligt.                                                                      |
| AL_0053 | Faseverlies                 | De spanning van een<br>van de inkomende<br>fasen ontbreekt of is<br>te laag.                  | Pomp | Eén van de inkomende<br>fasen is ontkoppeld                                                                                                    | Controleer de bedrading en<br>de aansluitingen op de<br>aansluitklemmen.                                                                                          |
| AL_0055 | Fout machinesoftware        | Het regelsysteem in<br>de pomp wordt<br>gereset naar de<br>standaardfabrieksinst<br>ellingen. | Pomp | Door een fout is de<br>software of de<br>besturingslogica in de<br>pomp gereset.                                                                       | Neem contact op met uw<br>plaatselijke verkoop- en<br>servicevertegenwoordiger.                                                                                   |

## 6.2.5 CODESYS-alarmen

| Aantal  | Alarm           | Beschrijving                                 | Bron    | Mogelijke oorzaak                                               | Actie                                                     |
|---------|-----------------|----------------------------------------------|---------|-----------------------------------------------------------------|-----------------------------------------------------------|
| AL_0038 | CODESYS-alarmen | Een aangepast<br>CODESYS-alarm is<br>actief. | CODESYS | De toestand die het<br>CODESYS-alarm activeert,<br>is aanwezig. | Voer de corrigerende actie<br>uit die de toestand opheft. |

# 7 Technische verwijzingen

# 7.1 Omgevingseisen

| Parameter                    | Waarde                                                      |
|------------------------------|-------------------------------------------------------------|
| Bedrijfstemperatuur          | -20°C – +60°C (-4°F – +140°F)                               |
| Opslagtemperatuur            | -40°C – +85°C (-40°F – +185°F)                              |
| Luchtvochtigheid in bedrijf  | 20 – 85 % relatieve luchtvochtigheid, niet-<br>condenserend |
| Luchtvochtigheid voor opslag | 10 – 95 % relatieve luchtvochtigheid, niet-<br>condenserend |
| Maximumhoogte                | 2000 m (6562 ft)                                            |
| Verontreinigingsgraad        | 2                                                           |

# 7.2 IP-kwalificatie

Beschermingsklasse, IP20

| Code | Beschrijving                                                                                                    |  |
|------|----------------------------------------------------------------------------------------------------|--|
| IP   | Bescherming tegen indringing                                                                                                    |  |
| 2    | <ul> <li>Bescherming tegen vaste voorwerpen:</li> <li>Vingers of soortgelijke objecten met een lengte niet groter dan 80 mm</li> <li>Vaste voorwerpen met een diameter groter dan 12,5 mm</li> </ul> |  |
| 0    | Geen bescherming tegen de indringing van water                                                                                                    |  |

# 7.3 Applicatiebeheerder, XAM 912

### 7.3.1 Elektrische gegevens

| Parameter                           | Waarde |
|-------------------------------------|--------|
| Voedingsspanning, via de achterwand | + 24 V |
| Opgenomen vermogen                  | 5 W    |

#### **RTC-batterij**

De applicatiebeheerder heeft een interne batterij voor de Real Time Clock (RTC).

| Parameter                  | Waarde  |
|----------------------------|---------|
| Type batterij              | BR1632  |
| Nominale spanning batterij | 3 V     |
| Batterijcapaciteit         | 120 mAh |

## 7.3.2 Terminals

#### Linkerkant

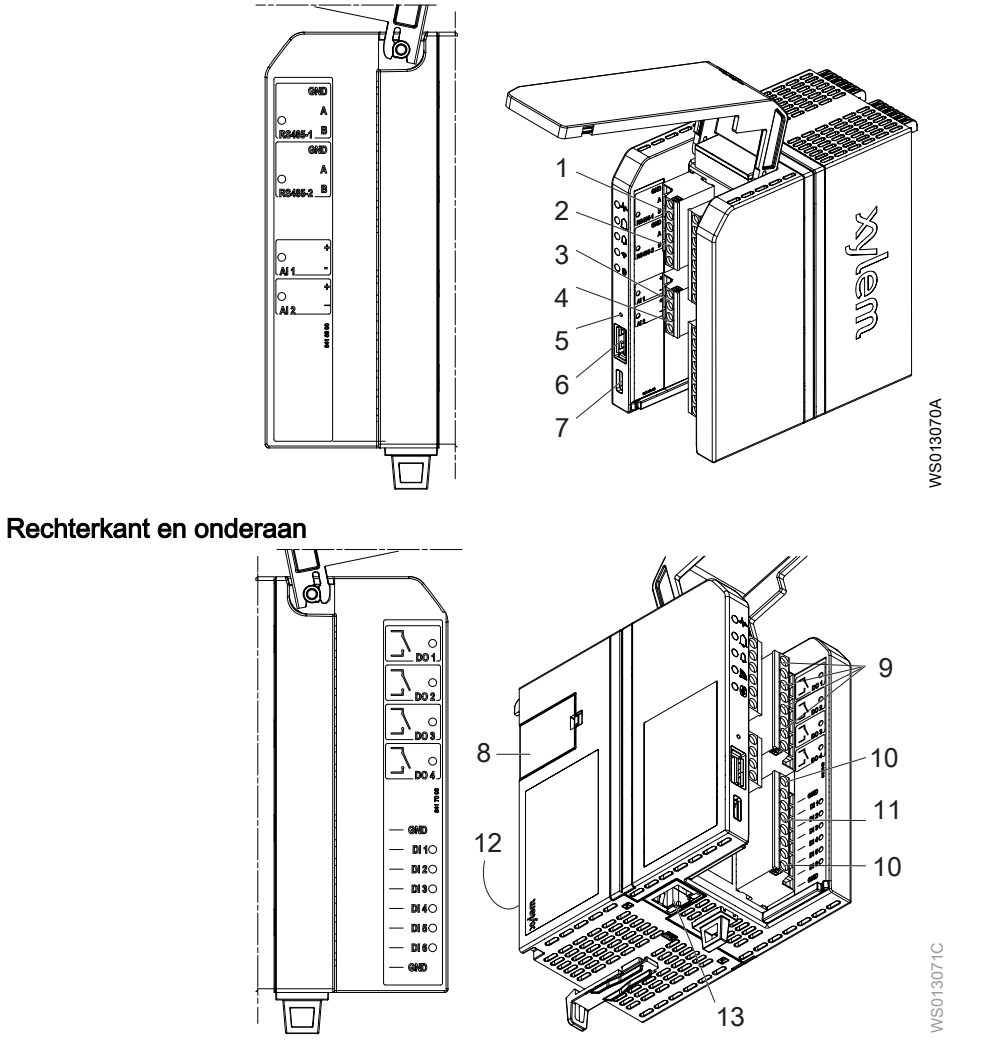

De LED naast elke klem is groen wanneer de klem elektrisch actief is.

| Nr. | Terminal |     | Beschrijving                                        |
|-----|----------|-----|-----------------------------------------------------|
| 1   | RS485-1  | GND | RS-485                                              |
|     |          | A + | Beëindiging kan worden geactiveerd in de software   |
|     |          | В - | Aansluiting op externe besturingssystemen en modems |
| 2   | RS485-2  | GND | RS-485                                              |
|     |          | A + | Beëindiging kan worden geactiveerd in de software   |
|     |          | В - | Aansluiting op externe besturingssystemen en modems |
| 3   | AI 1     | +   | Passieve analoge ingang, 4-20 mA                    |
|     |          | -   | • Ingangsimpedantie ≤250 ohm                        |
|     |          |     | <ul> <li>Galvanisch ge</li></ul>                    |
| 4   | AI 2     | +   | Passieve analoge ingang, 4-20 mA                    |
|     |          | -   | • Ingangsimpedantie ≤250 ohm                        |
|     |          |     | <ul> <li>Galvanisch ge</li></ul>                    |
| 5   | Reset    |     | Optie om de module te resetten                      |
| 6   | USB-A    |     | USB host                                            |

NL

| Nr. | Terminal           | Beschrijving                                                                                                    |  |
|-----|--------------------|----------------------------------------------------------------------------------------------------|--|
| 7   | USB-C              | USB-apparaat                                                                                                    |  |
| 8   | Batterij, SD-kaart | Batterij BR1632, inbegrepen                                                                                                    |  |
|     |                    | Micro SD kaart, niet inbegrepen                                                                                                    |  |
| 9   | DO 1 – DO 4        | <ul> <li>Digitale uitgangen</li> <li>Normaal gesproken open</li> <li>Potentiaalvrije relaisuitgangen</li> <li>Maximaal 3 A resistieve belasting</li> <li>Maximaal 250 VAC, overspanning categorie II.<br/>Externe zekering vereist, 5A, voor spanning boven 30<br/>VAC</li> <li>Maximum 30 VDC</li> </ul> |  |
| 10  | GND                | Gemeenschappelijke aarding voor de digitale ingangen                                                                                                    |  |
| 11  | DI 1 – DI 6        | Digitale ingangen         • Actieve status, standaard         - Drempel inschakelen: Spanning <1.5 V                                                                                                    |  |
| 12  | Achterwand         | Interne stroomvoorziening, +24 VDC<br>Communicatie                                                                                                    |  |
| 13  | Ethernet           | RJ45<br>10BASE-T, 100BASE-TX<br>Aansluiting op webinterface, externe besturingssystemen<br>en modems                                                                                                    |  |
| -   | WLAN               | Draadloze LAN, 2.4/5 GHz                                                                                                    |  |
| -   | Bluetooth          | Draadloze Bluetooth-verbinding, 2,4 GHz                                                                                                    |  |

# 7.4 Pompmodule, FPM 411

# 7.4.1 Elektrische gegevens

| Parameter                           | Waarde    |
|-------------------------------------|-----------|
| Voedingsspanning, via de achterwand | + 24 VDC  |
| Opgenomen vermogen                  | 3 W + 4 W |
| Uitgangsvermogen                    | 4 W       |

## 7.4.2 Aansluitingen

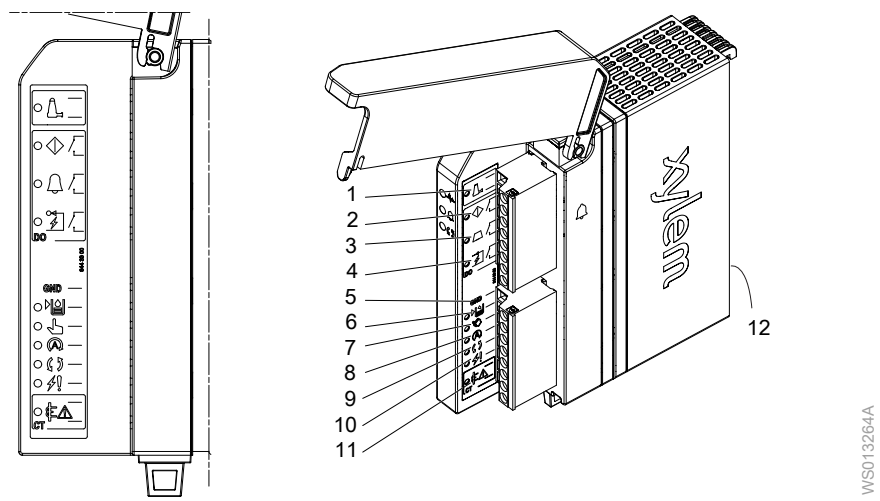

De LED naast elke klem is groen wanneer de klem elektrisch actief is.

| Nr. | Terminal             | Beschrijving                                                                                        |                                                                                                    |
|-----|----------------------|----------------------------------------------------------------------------------------------------|----------------------------------------------------------------------------------------------------|
| 1   | A                    | Pompinterface (PI)                                                                                  |                                                                                                    |
|     |                      | <ul><li>Lekkage- en temperatuursensoren</li><li>Nominale spanning 12 VDC, bereik 4–16 VDC</li></ul> |                                                                                                    |
|     |                      |                                                                                                    |                                                                                                    |
|     |                      | Maximale stroom 0.3 A                                                                               | 1                                                                                                  |
| 2   |                      | Pompstart                                                                                           | Digitale uitgangen                                                                                 |
|     |                      |                                                                                                    | Normaal gesproken open                                                                             |
| 3   |                      | Defect                                                                                              | <ul> <li>Potentiaalvinje relaisuitgangen</li> <li>Maximaal 3 &amp; resistieve belasting</li> </ul> |
|     |                      |                                                                                                    | Maximaal 250 VAC, overspanning                                                                     |
|     |                      |                                                                                                    | categorie II.                                                                                      |
| 4   |                      | Reset                                                                                               | Externe zekering vereist, 5A, voor                                                                 |
|     | 7                    |                                                                                                    | spanning boven 30 VAC                                                                              |
| F   |                      | Como on o honn a liiko oordin                                                                       |                                                                                                    |
| 5   | GND                  |                                                                                                    |                                                                                                    |
| 6   |                      | Hoogniveauschakelaar                                                                                | Digitale ingangen                                                                                  |
|     |                      |                                                                                                    | Actieve status, standaard                                                                          |
| 7   | (1)~n)               | De HOA-schakelaar staat                                                                             | <1.5 V                                                                                             |
|     |                      | in de handstand                                                                                     | – Gesloten: Belasting ≤250 ohms                                                                    |
| 0   |                      | Do HOA schakolaar staat                                                                             | Bevochtigingsstroom 5 mA (4,7                                                                      |
| 0   |                      | in de auto-stand                                                                                    | kilohm pull-up naar +24 VDC)                                                                       |
|     |                      |                                                                                                    |                                                                                                    |
| 9   | $\land$ $\checkmark$ | Pomp actief status                                                                                  |                                                                                                    |
|     | K Z                  |                                                                                                    |                                                                                                    |
| 10  | 10                   | Motorbeveiliging                                                                                    |                                                                                                    |
|     | 44                   | geactiveerd                                                                                         |                                                                                                    |
|     | V 0                  |                                                                                                    |                                                                                                    |
| 11  |                      | l oezicht op de huidige                                                                             |                                                                                                    |
|     |                      | Stroomtransformator (CT), 5 A nominaal                                                              |                                                                                                    |
| 12  | Achterwand           | Interne stroomvoorziening, +24 VDC                                                                  |                                                                                                    |
|     |                      | Communicatie                                                                                        |                                                                                                    |

# 7.5 VFD-module, FPM 611

## 7.5.1 Elektrische gegevens

| Parameter                           | Waarde    |
|-------------------------------------|-----------|
| Voedingsspanning, via de achterwand | + 24 VDC  |
| Opgenomen vermogen                  | 3 W + 4 W |
| Uitgangsvermogen                    | 4 W       |

### 7.5.2 Aansluitingen

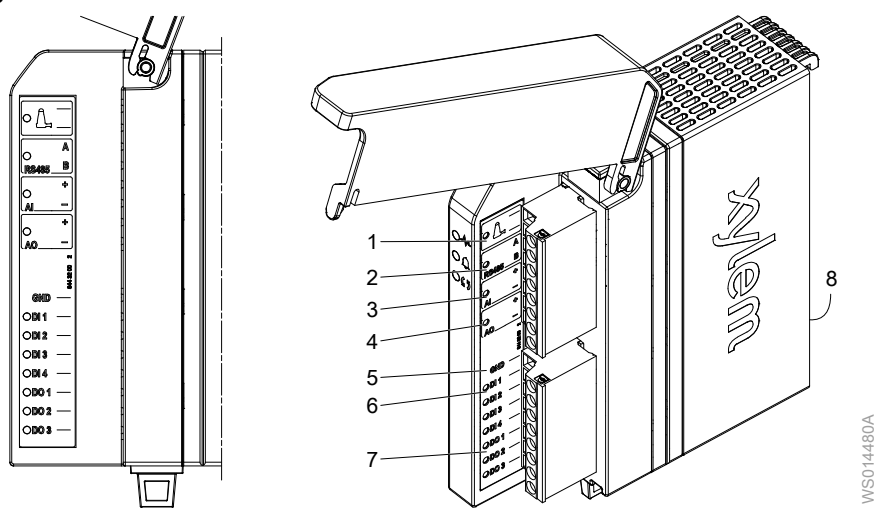

| Nr. | Terminal |                                               | Beschrijving                                                  |                                                             |
|-----|----------|-----------------------------------------------|---------------------------------------------------------------|-------------------------------------------------------------|
| 1   |          |                                               | Pompinterface (PI)                                            |                                                             |
|     |          |                                               | Lekkage- en temperatuursensoren                               |                                                             |
|     |          |                                               | <ul> <li>Nominale spanning 12 VDC, bereik 4–16 VDC</li> </ul> |                                                             |
|     |          | -                                             | Maximale stroom 0.3 A                                         |                                                             |
| 2   | RS485    | GND                                           | RS-485                                                        |                                                             |
|     |          | А                                             | Beëindiging kan worden geactiveerd in de software             |                                                             |
|     |          | В                                             | Aansluiting op externe b                                      | besturingssystemen en modems                                |
|     |          |                                               | De maximale kabelleng                                         | te is 30 m (98 ft).                                         |
| 3   | AI       | +                                             | Vermogen                                                      | Analoge ingang                                              |
|     |          | -                                             |                                                               | <ul> <li>Passieve analoge ingang, 4-20 mA</li> </ul>        |
|     |          |                                               |                                                               | • Ingangsimpedantie ≤250 ohm                                |
|     |          |                                               |                                                               | Galvanisch geïsoleerd                                       |
| 4   | AO       | +                                             | Snelheid                                                      | Analoge uitgang                                             |
|     |          | -                                             |                                                               | Actieve analoge uitgangen, 4–20 mA                          |
|     |          |                                               |                                                               | <ul> <li>Limiet belastingsimpedantie ≤ 800 ohm</li> </ul>   |
|     |          |                                               | <b>A</b>                                                      |                                                             |
| 5   | 5 GND    |                                               | Gemeenschappelijke aa                                         | arding voor de digitale ingangen                            |
|     |          | Aardingsreferentie voor de digitale uitgangen |                                                               |                                                             |
| 6   | DI 1     |                                               | Hoogniveauschakelaar                                          | Digitale ingangen                                           |
|     | DI 2     |                                               | Hand-Uit-Automatisch                                          | <ul> <li>Actieve status, standaard</li> </ul>               |
|     |          |                                               | schakelaar,<br>handmatige modus                               | <ul> <li>Drempel inschakelen: Spanning &lt;1.5 V</li> </ul> |

| Nr.                                                  | Terminal                                                                                                    | Beschrijving                                                                                                    |                                                                                                    |
|------------------------------------------------------|----------------------------------------------------------------------------------------------------|----------------------------------------------------------------------------------------------------|----------------------------------------------------------------------------------------------------|
|                                                      | DI 3       Hand-Uit-Automatisch schakelaar, automatische modus       – Gesloten: Belasting ≤2         DI 4       VFD somalarm       – Drempel inschakelen: S         DI 4       VFD somalarm       – Open: Belasting >500 c         Bevochtigingsstroom 5 m. naar +24 VDC)       – Mathematisch | Hand-Uit-Automatisch<br>schakelaar,<br>automatische modus                                                            | <ul> <li>Gesloten: Belasting ≤250 ohms</li> <li>Passieve toestand, geïnverteerde logica</li> <li>Drempel inschakelen: Spanning &lt;2 V</li> </ul>                                                                                                    |
|                                                      |                                                                                                    | <ul> <li>Open: Belasting &gt;500 ohms</li> <li>Bevochtigingsstroom 5 mA (4,7 kilohm pull-up naar +24 VDC)</li> </ul> |                                                                                                    |
| 7                                                    | DO 1                                                                                                    | Pompstart                                                                                                    | Digitale uitgangen                                                                                                    |
| DO 2 Aandrijving fout reset • Open collector uitgang | Open collector uitgang                                                                                                    |                                                                                                    |                                                                                                    |
|                                                      | DO 3                                                                                                    | -                                                                                                    | <ul> <li>Geen isolatie</li> <li>Maximum 30 VDC</li> <li>Maximale sink-stroom 100 mA<br/>weerstandsbelasting</li> <li>4,7 kilohm pull-up tot +24 VDC,<br/>configureerbaar in de software</li> <li>SELV-circuit met beperkte energie volgens<br/>clausule 9.4</li> </ul> |
| 8                                                    | Achterwand                                                                                                    | Interne stroomvoorziening, +24 VDC<br>Communicatie                                                                   |                                                                                                    |

# 7.6 Machinemodule Dirigo, FPM 711

### 7.6.1 Elektrische gegevens

| Parameter                           | Waarde    |
|-------------------------------------|-----------|
| Voedingsspanning, via de achterwand | + 24 VDC  |
| Opgenomen vermogen                  | 3 W + 4 W |
| Uitgangsvermogen                    | 4 W       |

## 7.6.2 Aansluitingen

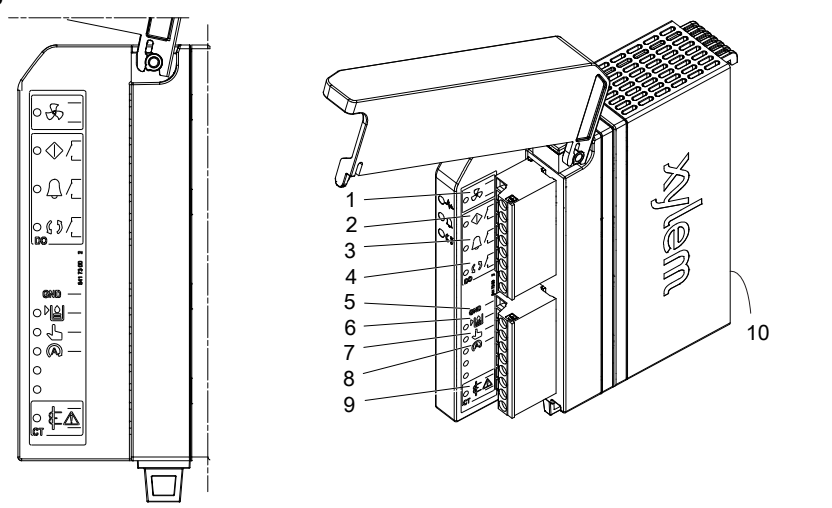

De LED naast elke klem is groen wanneer de klem elektrisch actief is.

| Nr. | Terminal                |    | Beschrijving                                                                                 |
|-----|-------------------------|----|----------------------------------------------------------------------------------------------|
| 1   | Q                       | T4 | Machine-interface (MI)                                                                       |
|     | $\overline{\mathbf{C}}$ | Т3 | Lekkage- en temperatuursensoren                                                              |
|     |                         |    | <ul> <li>Nominale spanning 12 VDC, bereik 4–16 VDC</li> <li>Maximale stroom 0.3 A</li> </ul> |

WS014308A

| Nr.    | Terminal                                                                                                    | Terminal                            |                                                                                                    |                                                                                                    |
|--------|----------------------------------------------------------------------------------------------------|-------------------------------------|----------------------------------------------------------------------------------------------------|----------------------------------------------------------------------------------------------------|
| 2<br>3 |                                                                                                    | Schakelaar<br>geactiveerd<br>Defect | <ul> <li>Digitale uitgangen</li> <li>Normaal gesproken open</li> <li>Potentiaalvrije relaisuitgangen</li> <li>Maximaal 3 A resistieve belasting</li> <li>Maximaal 250 VAC, overspanning categorie II.<br/>Externe zekering vereist, 5A, voor spanning bove<br/>30 VAC</li> <li>Maximum 30 VDC</li> </ul> |                                                                                                    |
| 4      | (5)                                                                                                    | Machine draait                      |                                                                                                    |                                                                                                    |
| 5      | GND                                                                                                    | GND                                 |                                                                                                    | ijke aarding voor de digitale ingangen                                                                          |
| 6      |                                                                                                    |                                     |                                                                                                    | <ul> <li>Digitale ingangen</li> <li>Actieve status, standaard</li> <li>Drompel inschakelen: Spanning</li> </ul> |
| 7      | Contraction of the second second seco |                                     | De HOA-<br>schakelaar staat<br>in de handstand<br>De HOA-<br>schakelaar staat<br>e Bevochtigingsstroom 5 mA                                                                                                    |                                                                                                    |
| 8      |                                                                                                    |                                     |                                                                                                    | kilohm pull-up naar +24 VDC)                                                                                    |
| 9      | £A                                                                                                    | £A                                  |                                                                                                    | idige<br>tor (CT), 5 A nominaal                                                                                 |
| 10     | Achterwand                                                                                                    | +24 VDC                             | Interne stroomvoo<br>Communicatie                                                                                                    | prziening, +24 VDC                                                                                              |

# 7.7 Sondemodule, XLM 411

### 7.7.1 Elektrische gegevens

| Parameter                           | Waarde   |
|-------------------------------------|----------|
| Voedingsspanning, via de achterwand | + 24 VDC |
| Opgenomen vermogen                  | 2 W      |

### 7.7.2 Aansluitingen

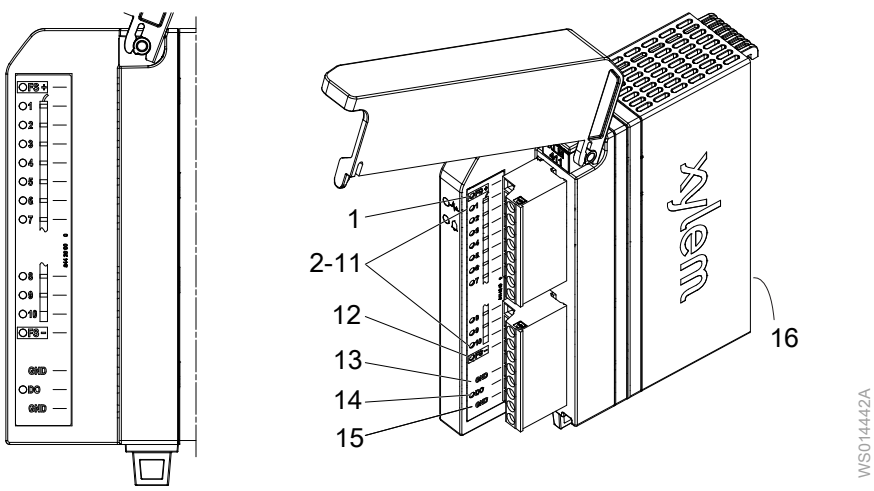

| Nr.    | Terminal   | Beschrijving                                                                                                    |
|--------|------------|----------------------------------------------------------------------------------------------------|
| 1      | FS+        | Sensoringangen                                                                                                    |
| 2 - 11 |            | <ul> <li>Maximum 12 VAC<sub>PIEK</sub></li> <li>Uitgangsimpedantie 15 kilohm</li> </ul>                                                                                                    |
|        | Sensoren   |                                                                                                    |
| 12     | FS-        |                                                                                                    |
| 13     | GND        | Gemeenschappelijke aarding voor de sensoringangen                                                                                                    |
| 14     | DO         | <ul> <li>Digitale uitgang</li> <li>Open collector uitgang</li> <li>Geen isolatie</li> <li>Maximum 30 VDC</li> <li>Maximale sink-stroom 100 mA weerstandsbelasting</li> <li>4,7 kilohm pull-up tot +24 VDC, configureerbaar in de software</li> <li>SELV-circuit met beperkte energie volgens clausule 9.4</li> </ul> |
| 15     | GND        | Aarding voor de digitale uitgang                                                                                                    |
| 16     | Achterwand | Interne stroomvoorziening, +24 VDC<br>Communicatie                                                                                                    |

# 7.8 Digitale I/O-module, XDC 411

### 7.8.1 Elektrische gegevens

| Parameter                           | Waarde |
|-------------------------------------|--------|
| Voedingsspanning, via de achterwand | + 24 V |
| Opgenomen vermogen                  | 3 W    |

### 7.8.2 Aansluitingen

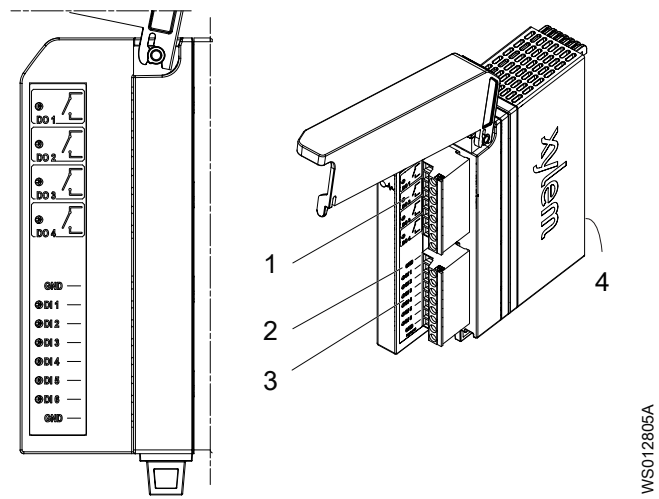

| N | J | L. |
|---|---|----|
| 1 | N | ч  |

| Nr. | Terminal    |         | Beschrijving                                                                                                    |
|-----|-------------|---------|----------------------------------------------------------------------------------------------------|
| 1   | DO 1 – DO 4 |         | <ul> <li>Digitale uitgangen</li> <li>Normaal gesproken open</li> <li>Potentiaalvrije relaisuitgangen</li> <li>Maximaal 3 A resistieve belasting</li> <li>Maximaal 250 VAC, overspanning categorie II.<br/>Externe zekering vereist, 5A, voor spanning boven 30 VAC</li> <li>Maximum 30 VDC</li> </ul>                                                                                              |
| 2   | GND         |         | Gemeenschappelijke aarding voor de digitale ingangen                                                                                                    |
| 3   | DI 1 – DI 6 |         | <ul> <li>Digitale ingangen</li> <li>Actieve status, standaard <ul> <li>Drempel inschakelen: Spanning &lt;1.5 V</li> <li>Gesloten: Belasting ≤250 ohms</li> </ul> </li> <li>Passieve toestand, geïnverteerde logica <ul> <li>Drempel inschakelen: Spanning &lt;2 V</li> <li>Open: Belasting &gt;500 ohms</li> </ul> </li> <li>Bevochtigingsstroom 5 mA (4,7 kilohm pull-up naar +24 VDC)</li> </ul> |
| 4   | Achterwand  | +24 VDC | Interne stroomvoorziening, +24 VDC<br>Communicatie                                                                                                    |

# 7.9 Analoge I/O-module, XAC 411

## 7.9.1 Elektrische gegevens

| Parameter                           | Waarde   |
|-------------------------------------|----------|
| Voedingsspanning, via de achterwand | + 24 VDC |
| Opgenomen vermogen                  | 4 W      |

### 7.9.2 Aansluitingen

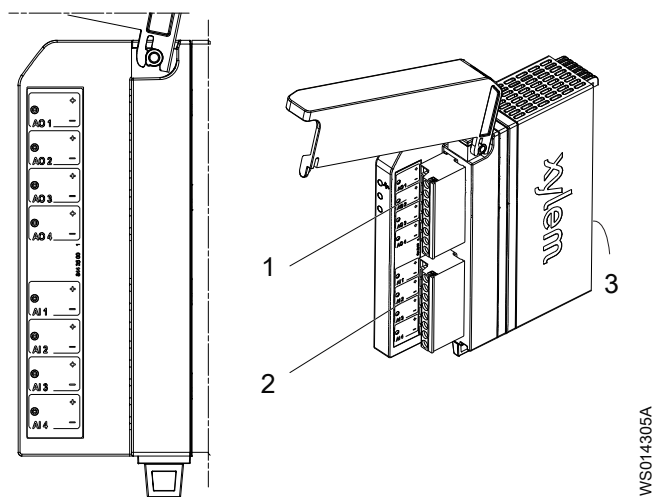

| Nr. | Terminal    |         | Beschrijving                                                                                                    |  |
|-----|-------------|---------|----------------------------------------------------------------------------------------------------|--|
| 1   | AO 1 – AO 4 |         | Analoge uitgangen<br>• Actieve analoge uitgangen, 4–20 mA<br>• Limiet belastingsimpedantie ≤ 800 ohm<br>• Geen galvanische scheiding |  |
| 2   | AI 1 – AI 4 |         | Analoge ingangen<br>• Passieve analoge ingang, 4-20 mA<br>• Ingangsimpedantie ≤250 ohm<br>• Galvanisch geïsoleerd                    |  |
| 3   | Achterwand  | +24 VDC | Interne stroomvoorziening, +24 VDC<br>Communicatie                                                                                   |  |

# 7.10 Voedingsmodule achterwand, XBS 251

#### 7.10.1 Elektrische gegevens

In een systeem is het de voedingsmodule aan de achterzijde die stroom ontvangt van een lokale stroomvoorziening of van een externe backup-batterij. De stroom wordt dan via de achterwand naar de andere modules gedistribueerd.

De externe voedingseenheid moet voldoen aan beschermingsklasse II volgens IEC 61140.

| Parameter                                  | Waarde        |
|--------------------------------------------|---------------|
| Spanning, externe voeding                  | + 24 V        |
| Maximum vermogen, externe voeding          | 96 W          |
| Spanning, externe back-up batterij         | + 12 V        |
| Maximum vermogen, externe back-up batterij | 90 W          |
| Tolerantie voedingsspanning                | +12 – +30 VDC |

#### 7.10.2 Aansluitingen

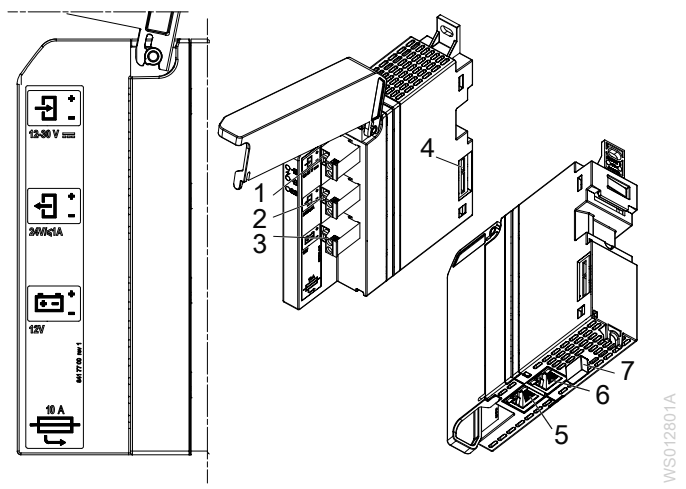

| Nr. | Terminal  |   | Beschrijving                                    |
|-----|-----------|---|-------------------------------------------------|
| 1   | ا<br>س ÷  | + | Stroomtoevoer                                   |
|     |           | _ | • 12-30V DC                                     |
|     | 12-30 VDC |   | <ul> <li>Beschermd tot 60V DC ingang</li> </ul> |

| Nr.  | Terminal                     |        | Beschrijving                                                                                                    |
|------|------------------------------|--------|----------------------------------------------------------------------------------------------------|
| 2    | ج≓<br><sup>2</sup> 4V/≤1A    | +<br>- | <ul> <li>Uitgangsvermogen naar externe apparatuur</li> <li>Uitgangsspanning: 24V DC ± 5%, max 1A</li> <li>Kortsluitingsbeveiliging</li> <li>Omgekeerde stroombeveiliging</li> </ul>    |
| 3    | <del>读 □</del><br>12V        | +<br>- | Back-upbatterij<br>• Chemie van de batterij: Lood-zuur<br>• Nominale spanning batterij: 12V<br>• Ondersteunde batterijcapaciteit: 2.2Ah - 12Ah<br>• Laadstroom van de batterij: 0,88 A |
| 4    | Aansluiting op de achterwand |        | Voedings- en signaalinterface naar de eerste achterwand                                                                                                    |
| 5, 6 | Ethernet                     |        | RJ45<br>10BASE-T, 100BASE-TX<br>Communicatie naar lokale HMI of naar servicetool                                                                                                    |
| 7    |                              |        | Zekering 10 A, voor backup-batterij<br>Smeltvermogen: minimum 1000 A<br>Spanning: 32 V<br>Type: mini mes                                                                               |

# 7.11 Achterwand, XBP 251

## 7.11.1 Elektrische gegevens

| Parameter                           | Waarde     |
|-------------------------------------|------------|
| Voedingsspanning, via de achterwand | + 24 V     |
| Opgenomen vermogen                  | 2 W + 82 W |
| Uitgangsvermogen                    | 82 W       |

## 7.11.2 Aansluitingen

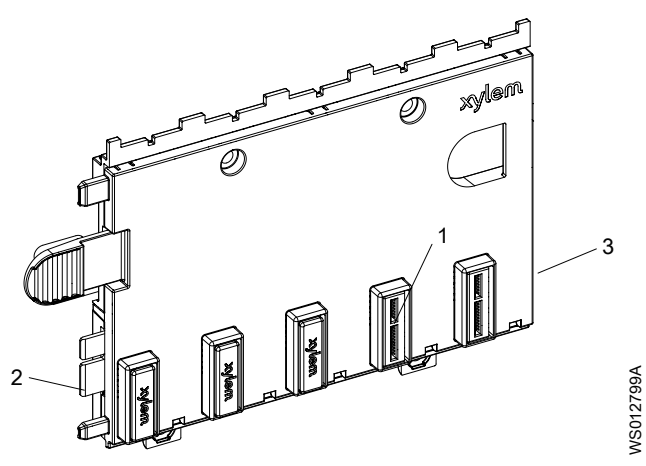

| Nr. | Terminal                                                                                                    | Beschrijving                       |
|-----|----------------------------------------------------------------------------------------------------|------------------------------------|
| 1   | Module-interface                                                                                              | Interne stroomvoorziening, +24 VDC |
| 2   | Interface naar de voedingsmodule aan de<br>achterwand, of naar een andere voedingsmodule<br>aan de achterwand | Communicatie                       |
| 3   | Interface naar een andere achterwand                                                                          |                                    |

# Xylem |'zīləm|

1) Het weefsel in planten dat het water omhoog transporteert vanaf de wortels

2) Een toonaangevend watertechnologiebedrijf

Wij zijn één wereldwijd team dat streeft naar één gemeenschappelijk doel: het creëren van geavanceerde technologische oplossingen voor wateruitdagingen wereldwijd. Centraal in ons werk staat de ontwikkeling van nieuwe technologieën die zorgen voor een betere manier waarop water in de toekomst gebruikt, bewaard en opnieuw gebruikt zal worden. Onze producten en diensten maken het mogelijk om water te transporteren, te behandelen, te analyseren en te monitoren en vinden haar toepassing bij nutsbedrijven, de dienstverlening, woningbouw, commerciële gebouwen en in de industrie. Xylem biedt ook een toonaangevend portfolio van slimme meters, netwerktechnologieën en geavanceerde analyses voor water-, gas-en elektriciteitsbedrijven. In meer dan 150 landen hebben we sterke en langdurige relaties met klanten die ons kennen door onze krachtige combinatie van toonaangevende productmerken en toepassingsexpertise met een sterke focus op de ontwikkeling van duurzame oplossingen.

Ga voor meer informatie over hoe Xylem u kan helpen naar www.xylem.com.

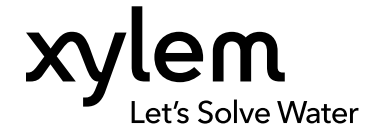

Xylem Water Solutions Global Services AB 556782-9253 361 80 Emmaboda Sweden Tel: +46-471-24 70 00 Fax: +46-471-24 74 01 https://xapps.xyleminc.com/tpi Bekijk onze website voor de meest recente versie van dit document en meer informatie

Alle instructies komen oorspronkelijk uit het Engels. Alle instructies niet in het Engels zijn vertalingen van de orginele instructie.

© 2021 Xylem Inc.

Xylem is een merk van Xylem Inc. of een van diens dochterondernemingen. Alle andere handelsmerken of geregistreerde handelsmerken zijn eigendom van hun betreffende eigenaars.